# SOPHIA

*Guide Administrateur + Guide Utilisateur* 

Interface Web de la Téléphonie Hébergée

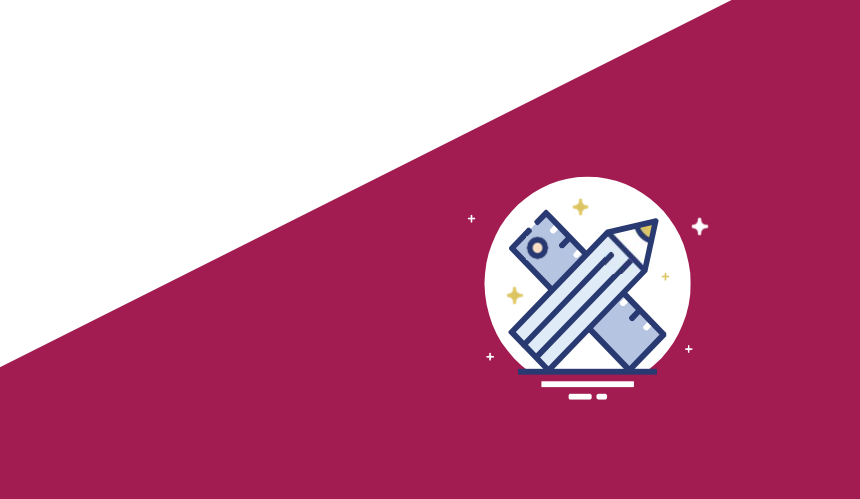

# Que contient ce **guide** sur la Téléphonie Hébergée ?

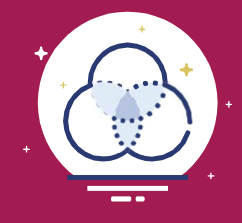

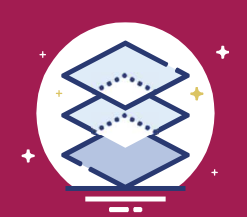

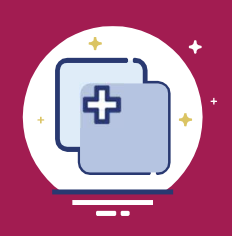

# Présentation Générale de Sophia

Une brève présentation générale de l'interface de Sophia, la disposition des différents menus ainsi que des boutons d'action les plus utilisés.

# Guide Administrateur

Le guide Administrateur de Sophia pour la Téléphonie Hébergée passe en revue l'ensemble des fonctionnalités et paramètres pour configurer le parcclient.

# Guide Utilisateur

Le guide utilisateur de Sophia pour l'administrateur en Téléphonie hébergée présente les différentes configurations du *Selfcare* Utilisateur. De la configuration des renvois d'appels aux contacts, en passant par le pont de conférence, l'ensemble des fonctionnalités sont présentées dans ce guide.

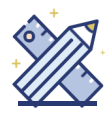

# \_Table desmatières

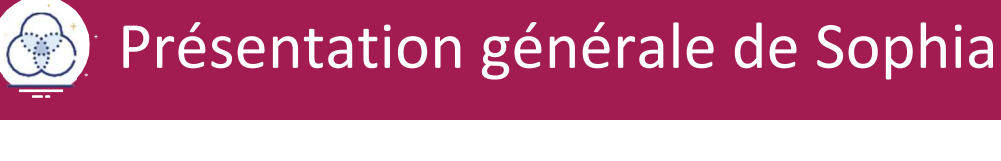

| 1 | Qu'est-ce que Sophia ?             | 5 |
|---|------------------------------------|---|
| 2 | Présentation rapide de l'interface | 5 |
| 3 | La barre d'outils                  | 6 |

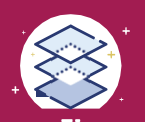

# Guide administrateur

|                        | Г | 1 | Lister les utilisateurs            | 8  |
|------------------------|---|---|------------------------------------|----|
| Gestion<br>utilisateur | L | 2 | Éditer le compte d'un utilisateur  | 8  |
|                        | Г | 3 | Gestion des équipements            | 13 |
| Gestion des            |   | 4 | Gestion des numéros                | 14 |
| ressources             |   | 5 | Gestion de la musique              | 14 |
| Castion das            |   | 6 | Contacts externes                  | 17 |
| contacts               |   | 7 | Contacts internes                  | 17 |
|                        |   | 8 | Serveurs vocales interactifs (SVI) | 18 |
|                        |   | 9 | Groupe d'appels                    | 25 |

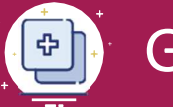

# Guide utilisateur

| 1 | Gestion des appels               | 31 |
|---|----------------------------------|----|
| 2 | Gestion des touches de fonctions | 34 |
| 3 | Gestion des postes               | 36 |
| 4 | Gestion de la messagerie vocale  | 37 |
| 5 | Journal d'appels                 | 38 |
| 6 | Infos consos                     | 38 |
| 7 | Gestion du pont de conférence    | 39 |
| 8 | Fax                              | 41 |
| 9 | Contacts                         | 41 |
|   |                                  |    |

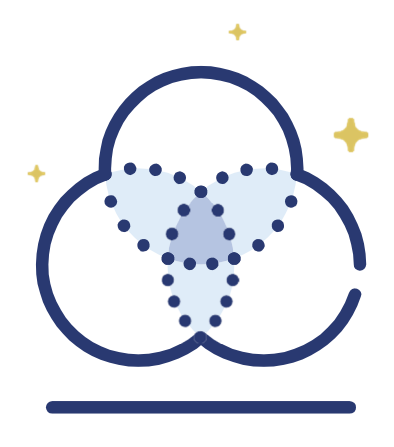

# Présentation Générale de Sophia

Une présentation rapide de la fonction de Sophia ainsi qu'un descriptif rapide de l'interface afin de vous familiariser avec la plateforme.

### 1 \_ Qu'est-ce que Sophia ?

Sophia est une interface d'administration en ligne de gestion de l'ensemble des services de Téléphonie Hébergée (anciennement Centrex) pour l'administrateur et l'utilisateur final. Cette plateforme unique vous permet d'être autonome pour configurer l'ensemble de votre parc ainsi que l'ensemble des postes de vos collaborateurs.

Cette plateforme est disponible depuis l'adresse suivante :

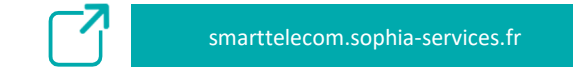

# 2 \_ Présentation rapide de l'interface

L'interface de Sophia suit une logique à chaque niveau avec des zones définies pour chaque action. Voici une présentation générale de la disposition de l'interface :

#### Fil d'Ariane

Ce fil d'Ariane permet de savoir exactement à quel niveau vous vous trouvez dans Sophia (Niveau Client, Site ou Utilisateur).

#### Connexion / Déconnexion

sélectionné.

Le bouton de déconnexion vous permet de vous déconnecter de l'interface.

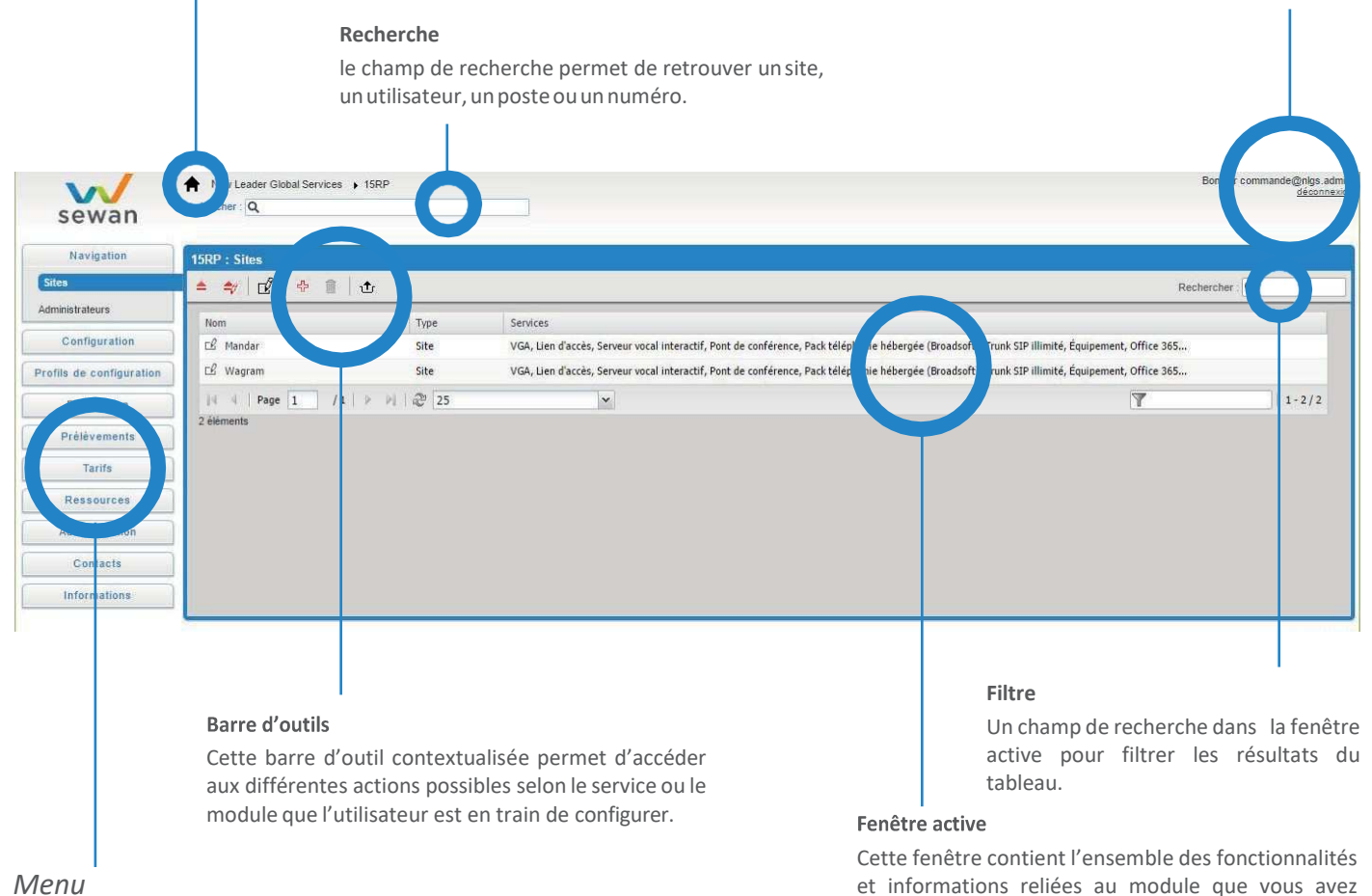

Vous retrouverez ici les accès vers les différents modules de l'application. L'onglet actif est surligné.

# 3 \_ La barre d'outils

La barre d'outils est un élément central de l'interface. Elle permet d'accéder aux différentes actions possibles dans un module ou un service.

| -  | [Descendre] Descend au niveau inférieur                                        |
|----|--------------------------------------------------------------------------------|
|    | [Monter] Monte au niveau supérieur                                             |
| 40 | <i>[Editer]</i> Edite la fiche                                                 |
|    | <b>[Retour 1er]</b> Première Fiche                                             |
|    | [Précédent] Fiche précédente                                                   |
| •  | <b>[Suivant]</b> Fiche suivante                                                |
| M  | <b>[Fin]</b> Dernière fiche                                                    |
|    | [Lister] Mode liste (Visualisation)                                            |
| ď  | <i>[Editer]</i> Mode Fiche (édition)                                           |
| ÷  | [Ajouter] Ajoute une fiche dans la liste et passe en mode édition              |
| Û  | [Supprimer] Supprime la fiche                                                  |
| 8  | [Sauvegarder] Enregistre les modifications apportées à la fiche                |
| U  | [Réinitialiser] Revient aux valeurs initiales (Dernières valeurs enregistrées) |
| 0  | [Annuler] Annule et retourne en mode liste                                     |
| ŧ  | [Importer] Import des données de la liste dans un fichier au format .CSV       |
| t  | [Exporter] Export des données de la liste dans un fichier au format .CSV       |

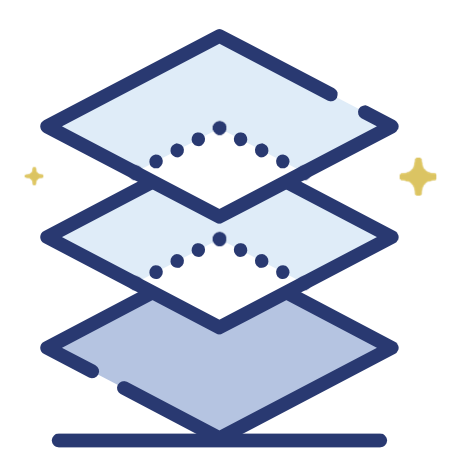

# **Guide Administrateur**

Bienvenue dans le guide administrateur Téléphonie Hébergée de Sophia. Dans cette partie, vous allez pouvoir découvrir l'ensemble des fonctionnalités pour pouvoir gérer votre parc d'utilisateur et le paramétrage de vos services.

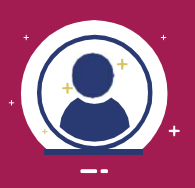

**Guide administrateur** Gestion des utilisateurs

La "Gestion des utilisateurs" décrit l'ensemble des fonctionnalités pour lister et paramétrer les comptes des utilisateurs de votre parc.

# 1\_Lister les utilisateurs

Lorsque vous souhaitez gérer les utilisateurs, cliquez sur l'onglet Configuration puis Utilisateurs. La fenêtre active vous affichera l'ensemble des utilisateurs du site.

| rande@nlgs.adr<br><u>déconnes</u> |
|-----------------------------------|
|                                   |
|                                   |
|                                   |
|                                   |
|                                   |
|                                   |
| 9U                                |
| 1-4/4                             |
|                                   |
|                                   |
|                                   |
|                                   |
|                                   |
|                                   |

Plusieurs actions sont possibles depuis cette interface :

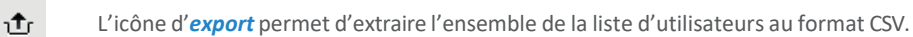

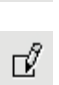

L'icône d'édition permet d'éditer le compte d'un utilisateur

Un clic sur le nom de l'utilisateur permet d'accéder au Selfcare de celui-ci.

# 2\_Éditer le compte d'un utilisateur

L'édition du compte utilisateur permet de modifier l'ensemble des informations, numéros et postes de l'utilisateur.

Cette édition est accessible en cliquant sur le symbole 📝 dans la liste des utilisateurs.

| Va/                                       | A New Leader Global Services + 15RP + Mandar + (Seldon Cédric )                                          | Bonjour commande@nigs.admii<br>deconnexio |
|-------------------------------------------|----------------------------------------------------------------------------------------------------|-------------------------------------------|
| sewan                                     | rechercher: Q                                                                                            |                                           |
| Configuration                             | Mandar : Utilisateurs [ Seldon Cédric ]                                                                  |                                           |
| Utilisateurs                              | ≂ ≜ ≄/   4 ◀ ▶ ⊨   ≣   ⊕ 🔋   🖽 Ư 🛇                                                                       |                                           |
| Groupes<br>Groupes d'app <mark>els</mark> | Informations générales Services Téléphonie fixe Téléphonie mobile Fax Pont de conférence Statut Forfaits |                                           |
| SVI                                       | ▼ Informations utilisateur                                                                               |                                           |
| Utilisateurs 0365                         | Civilité : M. 🔻 Fonction :                                                                               |                                           |
| Profils de configuration                  | Nom : Seldon E-mail: cedric.ritie@gma                                                                    | Loom                                      |
| Facturation                               | Prénom : Cédric Langue : Français Description : Mobile : 0673540955                                      | <b>•</b>                                  |
| Ressources                                | Numěro abrêgé mobile : 5                                                                                 |                                           |
| Administration                            | Compte admin                                                                                             | strateur                                  |
| Contacts                                  |                                                                                                    |                                           |
| Informations                              | *Les champs marqués d'un astèrisque sont obligatoires                                                    |                                           |
|                                           | ▼ Informations d'identification                                                                          |                                           |
|                                           | Login : csekton @15rp.sewan.eu *<br>Mot de passe : Générer un nouveau mot de passe                       |                                           |
|                                           | ► Adresse principale                                                                                     |                                           |

#### 2.1 Informations générales

Les informations générales regroupent l'ensemble des données relatives à l'utilisateur (Coordonnées, identifications, description, etc.)

#### 2.1.1 Informations utilisateur

| <ul> <li>Informations utilisateu</li> </ul> |                         |                        |                      |         |  |
|---------------------------------------------|-------------------------|------------------------|----------------------|---------|--|
| Civilité :                                  | M. <b>v</b>             | Fonction :             |                      |         |  |
| Nom :                                       | Seldon                  | E-mail :               | cedric.rittie@gmail. | com     |  |
| Prénom :                                    | Cédric                  | Langue :               | Français             | •       |  |
| Description :                               |                         | Mobile :               | 0673540955           |         |  |
|                                             |                         | Numéro abrégé mobile : | 5                    |         |  |
|                                             |                         |                        | Compte adminis       | trateur |  |
|                                             |                         |                        |                      |         |  |
|                                             |                         | 8                      |                      |         |  |
| *Les champs marqués d'un astéi              | isque sont obligatoires |                        |                      |         |  |

Dans l'interface d'édition du compte utilisateur, l'encadré *Informations utilisateur* permet de modifier les informations suivantes :

- Civilité
- Nom (obligatoire)
- Prénom
- Fonction
- E-Mail
- Langue
- Mobile
- Description

#### 2.1.1 Informations d'identification

Cet espace permet de gérer les informations de connexion et d'identification de l'utilisateur à l'interface Sophia.

| Informations d'identific | <ul> <li>Informations d'identification</li> </ul> |                                                                                                    |  |  |  |  |  |  |  |
|--------------------------|---------------------------------------------------|----------------------------------------------------------------------------------------------------|--|--|--|--|--|--|--|
|                          | L.                                                | Version and the Party of the Party of the Pa |  |  |  |  |  |  |  |
| Login :                  | cseldon                                           | @15rp.sewan.eu                                                                                                    |  |  |  |  |  |  |  |
| Mot de passe :           | Générer un nouvea                                 | au mot de passe                                                                                                    |  |  |  |  |  |  |  |

Par défaut, le login de l'utilisateur se compose du nom et de la première lettre du prénom insérés dans l'onglet *Informations Générales*.

Avecces identifiants, l'utilisateur peut se connecter à *smarttelecom.sophia-services.fr*. Selon la nature des droits associés à son compte, il aura accès :

- Pour un compte Admin : à l'ensemble de l'espace Sophia ;
- Pour un compte *individuel* : à son *Selfcare* utilisateur.

#### 2.2 Services

L'onglet "Services" permet de sélectionner les services activés pour l'utilisateur :

- Téléphonie fixe ;
- Téléphonie Mobile ;
- Messagerie instantanée ;
- Fax;
- Pont de conférence.

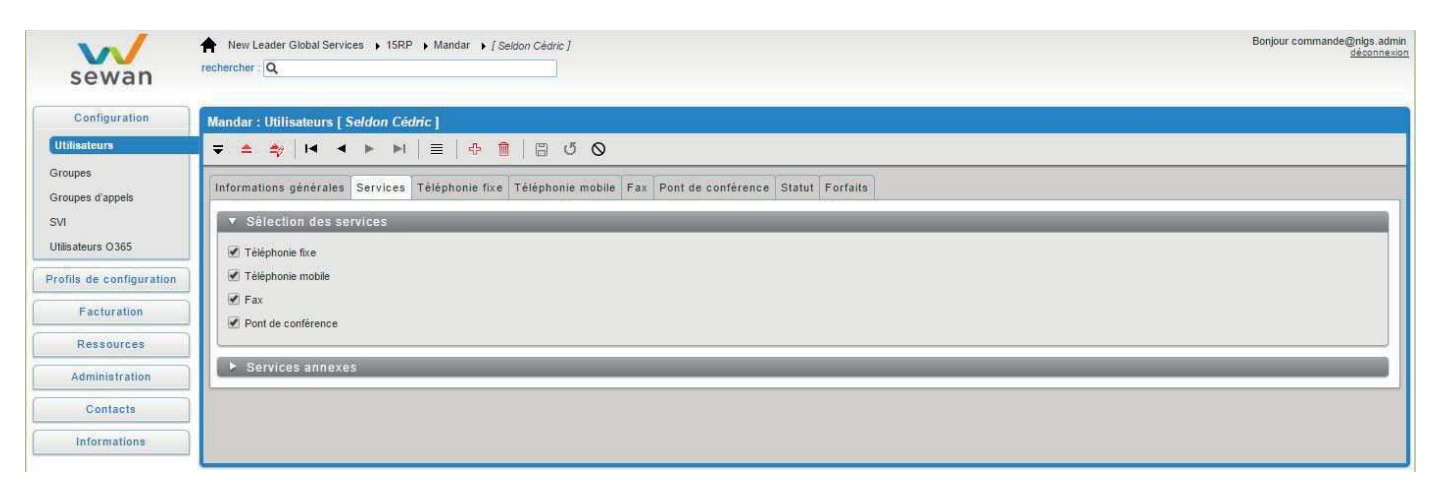

Lorsqu'un service est activé, l'onglet associé à celui-ci apparaît dans la gestion du compte de l'utilisateur.

#### 2.3 Téléphonie Fixe

L'onglet Téléphonie Fixe dans l'édition d'une fiche utilisateur permet de configurer les paramètres de base de l'utilisateur concernant ses lignes fixes et ses équipements.

| No/                         | A New Leader Global Services + 15RP + Mandar + [Seldon Cédric]                             |                                  | Bonjour commande@nlgs.adi                 |
|-----------------------------|--------------------------------------------------------------------------------------------|----------------------------------|-------------------------------------------|
| sewan                       | rechercher : Q                                                                             |                                  |                                           |
| Configuration               | Mandar : Utilisateurs [ Seldon Cédric ]                                                    |                                  |                                           |
| Utilisateurs                | ਵ ≜ ‡⁄   ਖ ∢ ▶ ▶   ≣   ⊕ 🔒   🗄 ଓଁ 🛇                                                        |                                  |                                           |
| Groupes<br>Groupes d'appels | Informations générales Services Téléphonie fixe Téléphonie mobile Fax Pont de conférence S | latut Forfaits                   |                                           |
| SVI                         | ▼ Туре                                                                                     |                                  |                                           |
| Utilisateurs 0365           | Type de compte :                                                                           |                                  |                                           |
| Profils de configuration    | Fixe & mobile National + 40 dest. illimité (BW) 🔻                                          |                                  |                                           |
| Facturation                 | ▼ Numéros et équipements                                                                   |                                  |                                           |
| Ressources                  | Numéro(s) : Numéro(s) abrégé(s) : Équipement(s) :                                          |                                  |                                           |
| Administration              | 🕲 +33185737636 🕲 436 🕲 Yealink T46 (00:15:65:98:BC:06)                                     |                                  |                                           |
| Contacts                    | Stock vide V 4636 Stock vide V                                                             |                                  |                                           |
| Informations                | <u>4</u> O                                                                                 |                                  |                                           |
|                             |                                                                                            |                                  |                                           |
|                             | Musiques                                                                                   | Sécurité                         |                                           |
|                             | Musiques personnalisées :                                                                  | Restrictions d'appels :          | Gestion du mot de passe SIP :             |
|                             | Activer la musique d'accueii : Stock vide 🔻                                                | Profil de restriction :Aucun 🔻   | Générer un nouveau mot de passe           |
|                             | Activer la musique d'attente : Slock vide                                                  | Protection des appels sortants : | Afficher le mot de passe après génération |
|                             | Activer la musique sur occupation: Stock vice                                              | Activer in code PIN : [7304]     |                                           |
|                             | ▶ Paramètres avancés                                                                       |                                  |                                           |

L'onglet "Téléphonie fixe" est divisé en cinq parties distinctes :

- Type (sert à choisir le forfait selon le service activé)
- Numéros et équipements
- Musiques
- Sécurité
- Paramètres avancés

#### 2.3.1 Type

Cette partie affiche le forfait sélectionné et activé dans le service.

| 🔻 Туре                                            |  |
|---------------------------------------------------|--|
| Type de compte :                                  |  |
| Fixe & mobile National + 40 dest. illimité (BW) 🔻 |  |

#### 2.3.2 Numéros et équipements

Permet de spécifier les numéros, numéros abrégés et équipements de l'utilisateur.

| ▼ Numéros et équiper | nents |                      |   |           | _               | _            |  |
|----------------------|-------|----------------------|---|-----------|-----------------|--------------|--|
| Numéro(s) :          | N     | uméro(s) abrégé(s) : | E | Équipemer | nt(s):          |              |  |
| +33185737636         | C     | / 436                |   | 🕲 Yea     | alink T46 (00:1 | 5:65:98:BC:0 |  |
| Stock vide           | • 6   | ) 4636               |   | Stock v   | vide            | •            |  |
|                      | 4     | k                    | 0 |           |                 |              |  |
|                      |       |                      |   |           |                 |              |  |

#### > Numéros

Pour un utilisateur, il est possible d'ajouter ou de supprimer une assignation d'une ou plusieurs SDA (Sélection Directe à l'Arrivée).

#### > Numéros Abrégés

Les numéros abrégés permettent de communiquer rapidement en interne via un numéro court, facile à retenir et à composer.

À l'assignation d'une SDA à un utilisateur, deux numéros abrégés sont créés automatiquement :

- Chiffre "4" + les 2 derniers chiffres de la SDA
- Chiffre "4" + les 3 derniers chiffres de la SDA

Les numéros abrégés à 4 chiffres sont utiles pour les configurations multisites où le nombre d'utilisateurs est important.

#### 2.3.3 Musiques

Cette partie permet de configurer les différentes musiques associées à l'utilisateur.

| Musiques                       | _                  | _ |   |  |
|--------------------------------|--------------------|---|---|--|
| Musiques personnalisées :      |                    |   |   |  |
| Activer la musique d'accueil : | Stock vide         | * |   |  |
| Activer la musique d'attente : | Stock vide         | * |   |  |
| Activer la musique sur occupa  | ation : Stock vide |   | Y |  |

Les différentes musiques sont les suivantes :

- Musique d'accueil : lorsque l'appelant appelle l'utilisateur et attend qu'il décroche le combiné (également appelé prédécroché)
- Musique d'attente : lorsque l'utilisateur met en attente l'appelant
- Musique sur occupation : lorsque l'utilisateur est déjà en communication

L'ajout de musique dans les trois listes est effectué au niveau de l'interface client.

#### 2.3.4 Sécurité

Cette partie permet de gérer la sécurité des appels de l'utilisateur.

| Restrictions d'appels :          | Gestion du mot de passe SIP :             |
|----------------------------------|-------------------------------------------|
| Profil de restriction :Aucun     | Générer un nouveau mot de passe           |
| Protection des appels sortants : | Afficher le mot de passe après génération |

Restrictions d'appels : la sélection disponible de profil de restrictions. Ces profils sont est créés au niveau du client.

*Protection des appels sortants* : lorsque la case "Activer le code PIN" est activée, ce code sera demandé à l'utilisateur à chaque appel sortant. Cela permet de bloquer les appels sortants (pour un poste qui ne fait que recevoir des appels par exemple) mais également éviter qu'une autre personne que l'utilisateur puisse appeler depuis ce poste.

*Gestion du mot de passe SIP* : ce mot de passe est destiné à une protection technique du téléphone. Il n'est pas connu de l'utilisateur et est utilisé uniquement par le téléphone.

#### 2.3.5 Paramètres avancés

Les paramètres avancés permettent de gérer la présentation du numéro en externe et les options du compte.

| 🔻 Param    | ėtres avancės               |                                                                         |                                            |
|------------|-----------------------------|-------------------------------------------------------------------------|--------------------------------------------|
| Nombre ma  | ximum d'appels simultanés : | Numéro présenté à l'extérieur :                                         | Options de compte :                        |
| Limité à : | 4 appels v                  | Un numéro appartenant à l'utilisateur : +33185737636     Numéro libre : | Affichage sur appel entrant : Par défaut ▼ |

Pour l'extérieur, il est possible de sélectionner un des numéros listés dans *Numéros et équipements* pour le présenter au destinataire ou d'insérer directement dans *Numéro libre* un numéro de son choix.

#### 2.4 Statut

Le Statut permet de visualiser le statut d'enregistrement SIP du poste.

| sewan                       | New Leader Global Services > 15RF<br>rechercher: Q | Mandar 🔸 [Seldon Cédric]     |                                                           |                                |   | Bonjour commande@nlgs.admin<br>déconnexion |
|-----------------------------|----------------------------------------------------|------------------------------|-----------------------------------------------------------|--------------------------------|---|--------------------------------------------|
| Configuration               | Mandar : Utilisateurs [ Seldon Cé                  | tric]                        |                                                           |                                |   |                                            |
| Utilisateurs                | <b>╤ ≙ ∯ !4 4 ⊳</b> Ы                              | 🗏   💠 💼   🗄 び                | 0                                                         |                                |   |                                            |
| Groupes<br>Groupes d'appels | Informations générales Services                    | Téléphonie fixe Téléphonie m | obile Fax Pont de conférence Statut Forfaits              |                                |   |                                            |
| SVI                         | <ul> <li>Postes enregistrês</li> </ul>             |                              |                                                           |                                | _ |                                            |
| Utilisateurs 0365           | Туре +                                             | Expires (UTC)                | Identity                                                  | Path                           |   |                                            |
| Profils de configuration    | Yealink SIP-T46G 28.73.193.50                      | #T17-05-2016_14:16:03        | sip:cseldon-lbjrijo407re9@10.244.3.224:5062;transport=udp | < sip:udp-100.95.240.9-45205 > |   |                                            |
| Facturation                 | 14 4   Page 1 /1                                   | ▶ PI   25                    | ×                                                         |                                | 7 | 1-1/1                                      |
| Ressources                  |                                                    |                              |                                                           |                                |   |                                            |
| Administration              |                                                    |                              |                                                           |                                |   | 201605171347                               |
| Contacts                    |                                                    |                              |                                                           |                                |   |                                            |
| Informations                |                                                    |                              |                                                           |                                |   |                                            |

Cela permet de diagnostiquer rapidement tout problème de communication avec le poste, avec le listing des derniers appels, les supervisions actives et les notifications de messages vocaux.

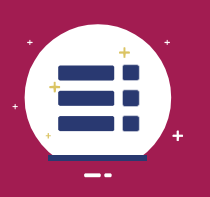

Guide administrateur

Gestion des ressources

La "Gestion des ressources" décrit le paramétrage de la musique, des numéros et des équipements.

# 3 \_ Gestion des équipements

Cette partie permet de gérer et configurer le parc d'équipements (postes, ressources, etc.)

#### 3.1 Lister les équipements

La liste des équipements liés au site est accessible depuis le menu de gauche Ressources > Équipements.

| sewan                                                                                                    | New Leader Global Services > 15RP > Mandar<br>rechercher Q |                   |             |          |       |                               |                                    | Bonjour commande@nigs.admin<br>deconnexior |
|----------------------------------------------------------------------------------------------------|------------------------------------------------------------|-------------------|-------------|----------|-------|-------------------------------|------------------------------------|--------------------------------------------|
| Configuration                                                                                                    | Mandar : Liste Équipements en stock                        |                   |             |          |       |                               |                                    |                                            |
| Profils de configuration                                                                                                    | ≜ ≄/ 🖉   ⊕ 🗊 🐩 🛣   ₺                                       |                   |             |          |       | Tous les équipements <b>v</b> | Afficher les équipements attribués | Rechercher: Q                              |
| Facturation                                                                                                    | Tout cocher / Tout décocher                                |                   |             |          |       |                               |                                    |                                            |
| Ressources                                                                                                    | Modèle                                                     | Identifiant       | N° de série | Nb Ports | Label | Propriétaire                  | Utilisateur                        |                                            |
| Numéros internes                                                                                                    | 💮 🖆 Yealink T46                                            | 00:15:65:98:BC:06 |             | 1        |       | Mandar                        | cseldon@15rp.sew                   | an.eu                                      |
| Numeros a valeur aputee<br>Nome de domaines<br>Lignes teléphoniques<br>Liens d'accès<br>Lignes mobiles<br>Cartes SIM<br>Équipements<br>Licences 0365<br>Commandes de matériel<br>Administration<br>Contacts<br>Informations | 4 4   Page 1 /1   ▶                                        |                   | ×           |          |       |                               | T                                  | 1-1/1                                      |

Pour afficher les équipements attribués aux utilisateurs, il faut cocher Afficher les équipements attribués.

#### 3.2 Gestion du stock

Les équipements non utilisés (considérés comme le Stock) sont, par défaut, ajoutés au Stock général (situé au niveau Client).

Lorsque l'on affecte un poste à un utilisateur, il faut déplacer l'équipement du stock général vers le site où se trouve l'utilisateur pour pouvoir lui assigner cetéquipement.

Pour réaliser cette action de déplacer les équipements entre les sites, deux boutons sont disponibles :

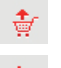

Remonter les équipements sélectionnés dans le stock supérieur ;

Chercher un équipement dans le stock supérieur pour l'amener dans le stock du site actuel.

Pour affecter à un site un équipement du stock supérieur, il est nécessaire de se rendre dans le site souhaité, de se diriger dans l'onglet **Ressources** > **Équipements**. En cliquant sur le bouton 💓 , l'utilisateur sélectionne le(s) équipement(s) à ajouter. Une fois cette action validée, l'équipement sera disponible afin d'être assigné à un utilisateur (Voir **Éditer une fiche utilisateur** pour plus d'informations sur l'assignation d'un équipement à un utilisateur).

# 4 \_Gestiondesnuméros

Cette interface permet de lister les numéros et de gérer le stock. Elle est accessible depuis *Ressources* > *Numéros internes*.

| No/                      | A New Leader Global Services  | 15RP Mandai | ŕ                                    |                                 |                        | Bonjour                           | support@nlgs.a<br>déconn |
|--------------------------|-------------------------------|-------------|--------------------------------------|---------------------------------|------------------------|-----------------------------------|--------------------------|
| sewan                    | rechercher : Q                |             |                                      |                                 |                        |                                   |                          |
| Configuration            | Mandar : Numéros internes     | Ē           |                                      |                                 |                        |                                   |                          |
| Profils de configuration | 🔺 🔷   🗹   🕂   🐩               | 1 🕆   🕁     |                                      |                                 | Affic                  | ther les attribués Rechercher : Q |                          |
| Facturation              | Tout cocher / Tout décocher   |             |                                      |                                 |                        |                                   |                          |
| Ressources               | Numéro                        | Service     | Туре                                 | Utilisateur                     | Commentaire Partenaire | Date de commande 👻                |                          |
| Numéros internes         | □ CL +33185737636             | VoIP        | Pack téléphonie hébergée (Broadsoft) | cseldon@15rp.sewan.eu           |                        | 16/05/2016 16:16                  |                          |
| Numéros à valeur ajoutée | □ L <sup>2</sup> +33185737637 | VoIP        | Pack téléphonie hébergée (Broadsoft) | njoly@15rp.sewan.eu             |                        | 16/05/2016 16:16                  |                          |
| loms de domaines         | □ E +33185737638              | VolP        | Pack téléphonie hébergée (Broadsoft) | rlu@15rp.sewan.eu               |                        | 16/05/2016 16:16                  |                          |
| ignes téléphoniques      | 📄 🖆 +33185737639              | VoIP        | Serveur vocal interactif             | gestiondusupport@15rp2.sewan.eu |                        | 16/05/2016 16:16                  |                          |
| iens d'accès             | □ L <sup>2</sup> +33185737640 | VoIP        | Groupe d'appels                      | grp_test@15rp.sewan.eu          |                        | 16/05/2016 16:16                  |                          |
| ignes mobiles            | □ L <sup>2</sup> +33185737641 | VoIP        | - Aucun -                            |                                 |                        | 16/05/2016 16:16                  |                          |
| artes SIM                | □ CL +33185737642             | VoIP        | - Aucun -                            |                                 |                        | 16/05/2016 16:16                  |                          |
| quipements               | □ L <sup>2</sup> +33185737643 | VoIP        | - Aucun -                            |                                 |                        | 16/05/2016 16:16                  |                          |
| cences O365              | 14 4 Page 1 /1                | × N 2 2     | 5                                    |                                 |                        | 7                                 | 1-8/8                    |
| commandes de matériel    | 8 éléments                    |             |                                      |                                 |                        |                                   |                          |
| Administration           |                               |             |                                      |                                 |                        |                                   |                          |
| Contacts                 |                               |             |                                      |                                 |                        |                                   |                          |
| Informations             |                               |             |                                      |                                 |                        |                                   |                          |

Les numéros peuvent être de deux types :

- La liste des numéros attribués (Si la case Afficher les attribués est cochée)
- La liste des numéros disponibles et non attribués

### 5 \_Gestiondelamusique

Cette interface permet de gérer les fichiers audio qui sont utilisés pour personnaliser les musiques, messages d'attente, prédécroché ou occupation.

| sewan                    | New Leader Global Services  | ▶ 15RP                         |       |                 |                | Bonjour commande@nigs.admi<br>désonnexs |
|--------------------------|-----------------------------|--------------------------------|-------|-----------------|----------------|-----------------------------------------|
| Navigation               | 15RP : Musiques             |                                |       |                 |                |                                         |
| Configuration            | ≜ ≄/ 🗹   ⊕ 🗊                |                                |       |                 |                | Rechercher                              |
| Profils de configuration | Nom +                       | Description                    | Durée | Type par défaut | Nb association |                                         |
| Facturation              | Sonnerie 15RP               | La sonnerie par défaut de 15RP | Os    |                 | 0              |                                         |
| Prélèvements             | IN N Page 1 /1<br>1 élément | ▶ H   & 25                     | ¥     |                 |                | <b>T</b> 1-1/1                          |
| Tarifs                   |                             |                                |       |                 |                |                                         |
| Ressources               |                             |                                |       |                 |                |                                         |
| Numèros internes         |                             |                                |       |                 |                |                                         |
| Numéros à valeur ajoutée |                             |                                |       |                 |                |                                         |
| Noms de domaines         |                             |                                |       |                 |                |                                         |
| Lignes téléphoniques     |                             |                                |       |                 |                |                                         |
| Liens d'accès            |                             |                                |       |                 |                |                                         |
| Lignes mobiles           |                             |                                |       |                 |                |                                         |
| Cartes SIM               |                             |                                |       |                 |                |                                         |
| Équipements              |                             |                                |       |                 |                |                                         |
| Licences O365            |                             |                                |       |                 |                |                                         |
| Commandes de matériel    |                             |                                |       |                 |                |                                         |
| Musiques                 |                             |                                |       |                 |                |                                         |
| Administration           |                             |                                |       |                 |                |                                         |
| Contacts                 |                             |                                |       |                 |                |                                         |
| Informations             |                             |                                |       |                 |                |                                         |

Vous devez disposer des droits de diffusion pour les utiliser.

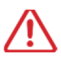

Merci de vérifier ce point important ou de faire les démarches nécessaires auprès des organismes dédiés (Sacem...)

#### Format des fichiers : MP3 ou Wave 8KHz, 16bits, Mono.

Pour ajouter des nouveaux fichiers sons, il faut cliquer sur le bouton 👩 .

| sewan                                                                                                    | New Leader Global Services ) 15RP         Bonjour commande@nigs.admin           rechercher : Q                                          |
|----------------------------------------------------------------------------------------------------|----------------------------------------------------------------------------------------------------|
| Navigation                                                                                                    | 15RP : Musiques (Ajout)                                                                                                    |
| Configuration<br>Profils de configuration                                                                                                    | A Ay   ≡   Φ   E O                                                                                                    |
| Facturation Prélévements Tarifs Ressources Numéros internes Numéros à valeur ajoutée Noms de domaines Lignes téléphoniques Liens d'accès Lignes mobiles | Nom :                                                                                                    |
| Carles SIM<br>Équipements<br>Licences 0365<br>Commandes de matériel<br>Musiques<br>Administration<br>Contacts<br>Informations                           | Définir comme musique par défaut     Musique d'accuel par défaut     Musique d'attente par défaut     Musique sur occupation par défaut |

#### 5.1 Onglet « Informations Générales »

| <ul> <li>Informations générale</li> </ul>                                                                                     | \$                                                                                                    |
|----------------------------------------------------------------------------------------------------|----------------------------------------------------------------------------------------------------|
| Nom :<br>Description :                                                                                                    |                                                                                                    |
| Cochez cette case pour pouv<br>d'exploitation commerciale de<br>Fichier musical :<br>Durée :<br>*Les champs marqués d'un asté | roir choisir un autre fichier musical. En cochant cette case vous déclarez que la musique ainsi mise à disposition est libre de droit ou que la société possède les droits<br>cette musique.<br>Choisir<br>(2 min max)<br>risque sont obligatoires |

Dans cette partie, il est possible d'insérer les informations suivantes :

- *Nom* : donner un nom à cettemusique
- **Description** : ajouter une description sur l'usage de cette musique
- Ajouter un fichier musical : Pour le faire, l'utilisateur doit cocher la mention de propriété du fichier.

Une fois cette action réalisée, il va pouvoir choisir le fichier sur son ordinateur et le télécharger dans l'interface.

Définir comme musique par défaut
 Musique d'accueil par défaut
 Musique d'attente par défaut
 Musique d'attente par défaut
 Musique sur occupation par défaut

Dès lors que le fichier est téléchargé dans l'interface, l'utilisateur va pouvoir l'attribuer cette musique par défaut sur trois types d'utilisation :

- *Musique d'accueil* : correspondant au remplacement de la tonalité d'appel. Au lieu d'entendre la « sonnerie de retour » de votre téléphone, vos correspondants entendront cette musique avant que vous ne décrochiez.
- *Musique d'attente* : lorsque vous mettez votre correspondant en attente, cette musique sera diffusée pour éviter le silence dans le combiné.
- *Musique sur occupation* : Lorsque vous êtes déjà en ligne, cette musique sera diffusée pour dissuader ou éviter un silence dans le combiné.

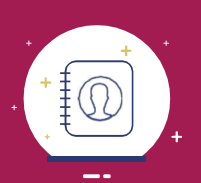

Guide administrateur Gestion des contacts

La "Gestion des contacts" décrit le fonctionnement des contacts internes et externes dans Sophia.

# 6 \_ Contacts externes

Cet onglet affiche la liste des contacts externes.

| sewan                  | rechercher : Q          | Services  15RP |            |          |        |                  |         |          | Bor                     | jour commande@nigs a<br><u>déconn</u> |
|------------------------|-------------------------|----------------|------------|----------|--------|------------------|---------|----------|-------------------------|---------------------------------------|
| Navigation             | 15RP : Liste Contac     | ts Externes    |            |          |        |                  |         |          |                         |                                       |
| Configuration          | ≜ ≄⁄   ⊡2   €           | • 🗊 🕁 🖞        |            |          |        |                  |         |          | Recherc                 | her: Q                                |
| ofils de configuration | Tout cocher / Tout déco | cher           |            |          |        |                  |         |          |                         |                                       |
| Facturation            | Nom +                   | Prénom         | Téléphone  | N°abrégé | Mobile | Nº mobile abrégé | Société | Fonction | Courriel                |                                       |
| Prélèvements           | 📄 👁 Bieth               | Régis          | 0354698654 |          |        |                  |         |          | regis.bieth@soucht.fr   |                                       |
|                        | 📋 👁 Morian              | Julien         | 0354697845 |          |        |                  |         |          | julien.morian@soucht.fr |                                       |
| Tarns                  | 🔲 👁 Muller              | Elodie         | 0345568978 |          |        |                  |         |          | elodie.muller@bdfg.fr   |                                       |
| Ressources             | 📄 👁 Paugam              | Pierre         | 0312455689 |          |        |                  |         |          | pierre.paugam@slma.fr   |                                       |
| Administration         | 📄 👁 Sarter              | Laura          | 0345781245 |          |        |                  |         |          | laura.sarter@syperfe.fr |                                       |
| Contacts               | 4 4   Page 1            | /1   > >       | 25         |          | ×      |                  |         |          | Y                       | 1-5/5                                 |
| Internes               | 5 éléments              |                |            |          |        |                  |         |          |                         |                                       |

Les contacts externes possèdent des numéros abrégés commençant par le chiffre « 5 ». Ils sont accessibles par tous les utilisateurs du système au travers de la fonction *Annuaire* ou directement en composant le raccourci.

Il est possible de faire une importation de contacts par fichier au format CSV, via le bouton 🕁

# 7 Contacts internes

Cet onglet affiche la liste des contacts internes.

| sewan                                  | New Leader Global S | Services > 15RP | ]          |          |        |                  |         |                 | Bon                    | jour commande@nlgs.ad<br><u>déconne</u> |
|----------------------------------------|---------------------|-----------------|------------|----------|--------|------------------|---------|-----------------|------------------------|-----------------------------------------|
| Navigation                             | 15RP : Liste Contac | ts Internes     |            |          |        |                  |         |                 |                        |                                         |
| Configuration                          | ≜ ≄/ 🗗 1 🕈          | ż               |            |          |        |                  |         |                 | Recherch               | her: Q                                  |
| Profils de configuration               | Nom 🔺               | Prénom          | Téléphone  | N°abrégé | Mobile | N° mobile abrégé | Société | Fonction        | Courriel               |                                         |
| Facturation                            | Groupe d'appel Se   | upport          |            |          |        |                  |         | Groupe d'appels | grp_test@15rp.sewan.eu |                                         |
| Prélèvements                           | ۵Lu                 | Ricardo         | +331857376 | 38 4638  |        |                  | Mandar  |                 | rlu@15rp.sewan.eu      |                                         |
| Tarifs<br>Ressources<br>Administration | 2 éléments          | /1   ▶    2     | 25         | ×        |        |                  |         |                 | <b>T</b>               | 1-2/2                                   |
| Contacts<br>Externes                   |                     |                 |            |          |        |                  |         |                 |                        |                                         |
| Internes                               |                     |                 |            |          |        |                  |         |                 |                        |                                         |
| Informations                           |                     |                 |            |          |        |                  |         |                 |                        |                                         |

Les contacts internes représentent la liste des postes téléphoniques du système. Leur numéro abrégé commence par le chiffre « 4 ». Ils sont accessibles par la fonction *Annuaire* ou directement en composant le raccourci.

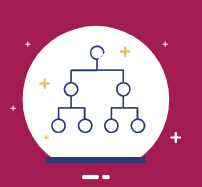

# Guide administrateur Gestion des SVI

La fonctionnalité SVI (Serveur Vocal Interactif) vous permet d'améliorer l'expérience de vos clients en leur permettant de choisir le service qu'ils souhaitent contacter. Lors d'un appel, le serveur lance un message d'introduction qui propose différents choix possibles. L'appelant peut ensuite appuyer sur la touche qui correspond au service qu'il souhaite joindre. L'appel est alors redirigé vers l'utilisateur ou le groupe d'appel correspondant à ce choix.

*Note importante : chaque création de SVI génère une nouvelle option SVI qui sera facturée.* 

| sewan                    | ★ New Leader Global Services → 15RP → Mandar<br>rechercher Q. |                |                 |             | Bonjour commande@nigs.admi<br>déconnexis |
|--------------------------|---------------------------------------------------------------|----------------|-----------------|-------------|------------------------------------------|
| Configuration            | Mandar : SVI                                                  |                |                 |             |                                          |
| Utilisateurs             | ≜ 🔷   🗗   ⊕ 🏢                                                 |                |                 |             | Rechercher : Q                           |
| Groupes d'appels         | Nom 🔺                                                         | Numéro assigné | Gestion horaire | Commentaire |                                          |
| SVI                      | L Gestion du support                                          | +33185737639   | Horaire Support |             |                                          |
| Utilisateurs 0365        | 4 4   Page 1 /1   ▶     2 25                                  | ~              |                 |             | <b>Y</b> 1-1/1                           |
| Profils de configuration | 1 element                                                     |                |                 |             |                                          |
| Facturation              |                                                               |                |                 |             |                                          |
| Ressources               |                                                               |                |                 |             |                                          |
| Administration           |                                                               |                |                 |             |                                          |
| Contacts                 |                                                               |                |                 |             |                                          |
| Informations             |                                                               |                |                 |             |                                          |

# 8 \_Créationd'unSVI

Description des étapes à suivre pour créer un Serveur Vocal Interactif (SVI).

| sewan                    | New Leader Global Services      15RP      Mandar rechercher:      Q | Bonjour commande@nlgs.admi<br>déconnexio |
|--------------------------|---------------------------------------------------------------------|------------------------------------------|
| Configuration            | Mandar : SVI (Aiout)                                                |                                          |
| Utilisateurs             | ≜ ≄⁄   ≣   🛱 ౮                                                      |                                          |
| Groupes d'appels         | V Général                                                           |                                          |
| SVI<br>Utilisateurs 0365 | Nom : * Commentaire :                                               |                                          |
| Profils de configuration |                                                                     |                                          |
| Facturation              | Numéros : Selectionnez 🔻 🛇                                          |                                          |
| Ressources               | Numéro court: 4                                                     |                                          |
| Administration           | Gastian dae ranvais                                                 |                                          |
| Contacts                 |                                                                     |                                          |
| Informations             | Appliquer une gestion horaire     Renvoi inconditionnel             |                                          |
|                          | Gestion horaire                                                     |                                          |
|                          | Proti norare : Aucune                                               |                                          |
|                          | Message d'introduction optionnel                                    |                                          |
|                          | Message d'introduction @                                            |                                          |
|                          | Aucun                                                               |                                          |

#### 8.1 Onglet « Général »

| Selectionnez 🔻 🔿 |
|------------------|
| 0                |
| 5                |

Les informations à renseigner sont les suivantes :

- Le nom du SVI (Obligatoire)
- Le commentaire pour décrire le rôle du SVI
- Le (ou les) numéro(s) pour joindre leSVI
- Le numéro court associé au SVI pour l'interne

#### 8.2 Onglet « Gestion des renvois »

| 1 | ▼ Gestion des renvois         |
|---|-------------------------------|
|   | O Aucun                       |
|   | Appliquer une gestion horaire |
|   | Renvol inconditionnel         |

Cet onglet permet de gérer la gestion des renvois du SVI. Il y a trois choix possibles :

- Aucun : pas de renvois
- Appliquer une gestion horaire : permet d'appliquer une gestion horaire au SVI. L'activation de cette option fera apparaître un onglet complémentaire "Gestion horaire" dans la fiche de création du SVI
- Renvoi inconditionnel : Le SVI sera toujours renvoyé vers un numéro spécifié

#### 8.3 Onglet « Gestion Horaire »

| ▼ Gestion horaire       |         |
|-------------------------|---------|
| Profil horaire : Aucune | Définir |

Cet onglet apparait seulement si l'option Appliquer une gestion horaire est cochée dans l'onglet Gestion des renvois.

Pour ajouter un profil horaire, il suffit de cliquer sur *Définir*. Une nouvelle interface s'affiche.

| sewan                                               | New Leader Global Services 11                   | RP • Mandar                  |               |       |   | Bonjour commande@<br>s | ğnigs.adm<br>déconnexi |
|-----------------------------------------------------|-------------------------------------------------|------------------------------|---------------|-------|---|------------------------|------------------------|
| Configuration                                       | Mandar : Gestion horaire (Ajou                  | g *                          |               |       |   |                        |                        |
| Profils de configuration<br>Profils de restrictions | 📥 <table-cell-columns> 🖪 😈</table-cell-columns> |                              |               | _     |   |                        | _                      |
| Gestion horaire<br>Facturation                      | Nom : [                                         | nregistrer et revenir au SVI |               |       |   |                        |                        |
| Ressources                                          | ▼ Jours ouvrés                                  |                              |               |       |   |                        |                        |
| Administration                                      | lour De                                         | à                            | Et de         | à     | Ť |                        |                        |
| Contacts                                            | Lundi 09:1                                      | 0 12:00                      | 13:00         | 18:00 | 0 |                        |                        |
| Informations                                        | Mardi 09:                                       | 12:00                        | 13:00         | 18:00 | 0 |                        |                        |
| 1                                                   | Mercredi 09:0                                   | 0 12:00                      | 13:00         | 18:00 | 0 |                        | _                      |
|                                                     | Jeudi 09:1                                      | 12:00                        | 13:00         | 18:00 | 0 |                        | -                      |
|                                                     | Sélectionnez :  De :                            | i • à: • i •                 | Et de : 💽 à â | :     | 0 |                        |                        |
|                                                     | ▼ Jours chômès                                  |                              |               | _     |   |                        |                        |
|                                                     | Nom                                             | Date 🔺                       |               |       |   |                        |                        |
|                                                     |                                                 |                              | ۵             |       |   |                        |                        |
|                                                     |                                                 | Ø 15/08/2016                 | 8             |       |   |                        |                        |
|                                                     |                                                 | Ø 01/11/2016                 | ۵             |       |   |                        | _                      |
|                                                     | Ø Armistice                                     | Ø 11/11/2016                 | 0             |       |   |                        | _                      |
|                                                     | Ø Noël                                          | Ø 25/12/2016                 | 0             |       |   |                        | _                      |
|                                                     | Nom : Ajouter vacances pour : Sélection         | Date : 17/05/2016            | 0             |       |   |                        |                        |

#### 8.3.1 Gestion horaire

Définir le nom de la plage horaire.

| <ul> <li>Gestion horaire</li> </ul> |                               |
|-------------------------------------|-------------------------------|
| Nom :                               | Enregistrer et revenir au SVI |

#### 8.3.2 Jours ouvrés

| Jour     | De    | à     | Et de | â     |   |  |
|----------|-------|-------|-------|-------|---|--|
| Lundi    | 09:00 | 12:00 | 13:00 | 18:00 | 0 |  |
| Mardi    | 09:00 | 12:00 | 13:00 | 18:00 | 0 |  |
| Mercredi | 09:00 | 12:00 | 13:00 | 18:00 | 0 |  |
| Jeudi    | 09:00 | 12:00 | 13:00 | 18:00 | 0 |  |
| Vendredi | 09:00 | 12:00 | 13:00 | 18:00 | 0 |  |

Cette interface permet de gérer avec précision la plage horaire de la disponibilité du SVI que vous êtes en train de configurer.

Par défaut, le SVI fournit un tableau du Lundi au Vendredi, avec une plage horaire de 09H00 à 12H00 et de 13h00 à 18h00. Pour créer une plage personnalisée, il faut cliquer sur le bouton 🚳 à la fin de chaque ligne par défaut afin de vider le tableau et partir d'une base vierge.

Une fois cette action réalisée, il faut configurer chaque journée où le SVI est appliqué. Pour cela, il faut

sélectionner dans la liste déroulante :

- Le jour
- La plage horaire du jour sélectionné (au format HH:MM à HH:MM et de HH:MM à HH:MM).

Après chaque jour configuré, il faut cliquer sur le 💿 pour l'ajouter au tableau de configuration du SVI. Cette action doit être répétée pour chaque jour ouvré du SVI.

#### 8.3.3 Jours chômés

| Nom         | Date 🔺           |   |  |
|-------------|------------------|---|--|
|             | \$ 14/07/2016    | 8 |  |
|             | \$ 15/08/2016    | 0 |  |
| 🖉 Toussaint | Ø 01/11/2016     | 0 |  |
| 🖉 Armistice | Ø 11/11/2016     | 0 |  |
| Ø Noël      | Ø 25/12/2016     | 0 |  |
| :           | Date: 17/05/2016 | 0 |  |

Cette interface permet de gérer les jours chômés où le SVI ne sera pas disponible. Par défaut, les jours de fêtes nationales sont intégrés dans le tableau.

Pour en ajouter un nouveau, il suffit d'ajouter :

- Un nom pour identifier la journée
- La date associée

Il faut ensuite cliquer sur le bouton 💿 pour ajouter cette nouvelle journée au tableau des jours chômés.

Une option supplémentaire permet d'ajouter les jours officiels chômés des années à venir. Pour cela, il suffit de cliquer sur la liste déroulante *Ajouter vacances pour* et de sélectionner une année. Il suffit de cliquer sur opur ajouter les jours chômés de l'année sélectionnée dans les jours chômés.

#### 8.3.4 Valider la gestion horaire

Une fois que la configuration est finalisée, il faut cliquer sur le bouton *Enregistrer et revenir au SVI* dans l'onglet *Gestion horaire*. Cette action permet de revenir à la page de configuration du SVI.

#### 8.3.5 Heures non ouvrées

Lorsque la plage horaire du SVI est configuré, un menu de gestion des heures non ouvrés apparaît dans la *Gestion des horaires*.

| ▼ Gestion horaire                                        |          |  |
|----------------------------------------------------------|----------|--|
| Profil horaire : Ouverture Semaine                       | Modifier |  |
| Heures ouvrées                                           |          |  |
| Du lundi au vendredi de 9:00 à 12:00 et de 13:00 à 18:00 |          |  |
| Heures non ouvrées                                       |          |  |
| Action : Raccrocher                                      |          |  |
|                                                          |          |  |

Trois actions sont disponibles pour le SVI :

- Raccrocher: lorsque l'appelant appelle le numéro qui dessert le SVI, la communication est raccrochée.
- Renvoyer l'appel vers: permet, en dehors des heures ouvrées, de renvoyer l'appelant vers un numéro libre, un utilisateur ou un autre SVIexistant.
- Jouer un message : permet de lancer la diffusion d'un message. Ce message peut être un fichier que l'utilisateur télécharge depuis son ordinateur via l'option Charger un fichier. Il a aussi la possibilité d'enregistrer un message vocal via l'option Enregistrer un message. Via le bouton Démarrer, un popup Enregistrement vocal s'affiche. Il faut insérer un nom du fichier ainsi que le numéro à appeler pour enregistrer le message. Une fois que cette fenêtre (popup) est validée, l'utilisateur va être appelé sur le numéro inséré et il pourra dicter son message. Ce message sera appliqué directement dans l'interface pour les heures non ouvrées.

#### 8.4 Onglet « Message d'introduction »

Le message d'accueil du SVI permet d'accueillir l'appelant.

| ▼ Message d'introduction optionnel                                            |  |
|-------------------------------------------------------------------------------|--|
| - Message d'introduction @                                                    |  |
| Aucun                                                                         |  |
| Télécharger un fichier audio :     Choisissez un fichier Aucun fichier choisi |  |
| Enregistrer le message audio par téléphone : Démarrer                         |  |

Ce message peut être configuré de trois manières :

- Aucun: pas de message d'introduction
- Télécharger un fichier audio : L'utilisateur peut choisir un fichier audio sur son ordinateur pour l'appliquer en message d'accueil du SVI.
- Enregistrer le message audio partéléphone : même fonction que l'option "Enregistrer un message" des Heures Non Ouvrés : Via le bouton Démarrer, un popup Enregistrement vocal s'affiche. Il faut insérer un nom du fichier ainsi que le numéro à appeler pour enregistrer le message. Une fois que cette popup est validée, l'utilisateur va être appelé sur le numéro inséré et il pourra dicter son message. Ce message sera appliqué directement dans l'interface pour le messaged'introduction.

#### 8.5 Onglet « Message Principal »

| Menu principal      Message de menu                                |               |   |  |
|--------------------------------------------------------------------|---------------|---|--|
| Touche 🔺 Action                                                    | Commentaire   |   |  |
| Touche : T Action : Renvoyer l'appel vers Vers : Numéro libre Vers | Commentaire : | • |  |

Le message de menu du SVI peut être configuré de deux manières :

- Télécharger un fichier audio : L'utilisateur peut choisir un fichier audio sur son ordinateur pour l'appliquer en message de menu du SVI.
- Enregistrer le message audio par téléphone : via le bouton Démarrer, un popup Enregistrement vocal s'affiche. Il faut insérer un nom du fichier ainsi que le numéro à appeler pour enregistrer le message. Une fois que cette popup est validé, l'utilisateur va être appelé sur le numéro inséré et il pourra dicter son message. Ce message sera appliqué directement dans l'interface pour le message de menu.

La prochaine étape est de configurer chaque action associée à chacune des touches souhaitées. Pour chaque touche,

deux actions sont disponibles :

- Renvoyer l'appel vers : permet de renvoyer l'appelant vers un numéro libre, un utilisateur ou un autre SVI existant.
- Jouer un message : permet de lancer la diffusion d'un message. Ce message peut être un fichier que l'utilisateur upload depuis son ordinateur via l'option Charger un fichier. Il a aussi la possibilité d'enregistrer un message vocal via l'option "Enregistrer un message". Via le bouton Démarrer, un popup Enregistrement vocal s'affiche. Il faut insérer un nom du fichier ainsi que le numéro à appeler pour enregistrer le message. Une fois que cette popup est validée, l'utilisateur va être appelé sur le numéro inséré et il pourra dicter son message. Ce message sera appliqué directement dans l'interface pour l'action reliée à la touche en question.

#### 8.6 Onglet « Gestion des non-réponses et des saisies incorrectes »

| <ul> <li>Gestion des non réponses et des saisies incorrectes</li> </ul>     |
|-----------------------------------------------------------------------------|
| Action                                                                      |
| En cas de non réponse ou saisle incorrecte, rejouer le menu 2 🔻             |
| Message d'aide optionnel sur erreur de saisie 🚱                             |
| Aucon                                                                       |
| Télécharger un fichier audio : Choisissez un fichier Aucun fichier choisi   |
| O Enregistrer le message audio par téléphone : Démarrer                     |
| Message d'aide optionnel sur absence d'action de l'appelant 😳               |
| Aucun                                                                       |
| 🔘 Télécharger un fichier audio : Choisissez un fichier Aucun fichier choisi |
| O Enregistrer le message audio par téléphone : Démarrer                     |
| Action après N boucles dans le menu 🚱                                       |
| Aucun                                                                       |
| O Télécharger un fichier audio : Choisissez un fichier Aucun fichier choisi |
| C Enregistrer le message audio par téléphone : Démarrer                     |
| Rediriger vers (optionnel): Raccrocher                                      |

Cet onglet permet de gérer les différents cas de non-réponses ou de saisies incorrectes de l'utilisateur dans le SVI.

#### 8.6.1 Action

| Cion                                                                 |  |
|----------------------------------------------------------------------|--|
|                                                                      |  |
| En cas de non réponse ou saisie incorrecte, rejouer le menu 2 🔻 fois |  |
|                                                                      |  |

Ce menu permet de gérer le nombre de fois où le menu est rejoué en cas de mauvaise saisie ou de non réponse.

#### 8.6.2 Message d'aide optionnel sur erreur de saisie

Afin d'aider l'utilisateur si celui-ci réalise des erreurs de saisies, il est possible d'ajouter un message d'aide.

| Message d'aide optionnel sur erreur de     | saisie @                                   |
|--------------------------------------------|--------------------------------------------|
| Aucun                                      |                                            |
| Télècharger un fichier audio :             | Choisissez un fichier Aucun fichier choisi |
| Enregistrer le message audio par téléperte | shone : Dêmarrer                           |

Trois actions sont possibles :

- Aucun : pas de messaged'aide
- **Télécharger un fichier audio** : L'utilisateur peut choisir un fichier audio sur son ordinateur pour l'appliquer en message d'aide du SVI.
- Enregistrer le message audio partéléphone : même fonction que l'option "Enregistrer un message" des Heures Non Ouvrés : Via le bouton Démarrer, un popup Enregistrement vocal s'affiche. Il faut insérer un nom du fichier ainsi que le numéro à appeler pour enregistrer le message. Une fois que cette popup est validée, l'utilisateur va être appelé sur le numéro inséré et il pourra dicter son message. Ce message sera appliqué directement dans l'interface pour le messaged'aide.

#### 8.6.3 Message d'aide optionnel sur absence d'action de l'appelant

Afin d'aider l'utilisateur si celui-ci ne réalise aucune action après la diffusion du message principal, il est possible d'ajouter un message d'aide.

| Aucun                          |                       |                      |
|--------------------------------|-----------------------|----------------------|
| Télécharger un fichier audio : | Choisissez un fichier | Aucun fichier choisi |

Trois actions sont possibles :

- Aucun : pas de messaged'aide
- **Télécharger un fichier audio** : L'utilisateur peut choisir un fichier audio sur son ordinateur pour l'appliquer en message d'aide du SVI.
- Enregistrer le message audio par téléphone : même fonction que l'option "Enregistrer un message" des Heures Non Ouvrés : Via le bouton Démarrer, un popup Enregistrement vocal s'affiche. Il faut insérer un nom du fichier ainsi que le numéro à appeler pour enregistrer le message. Une fois que cette popup est validée, l'utilisateur va être appelé sur le numéro inséré et il pourra dicter son message. Ce message sera appliqué directement dans l'interface pour le messaged'aide.

#### 8.6.4 Action après N boucles dans le menu

Une fois que le nombre de diffusion du message principal est atteint (Le nombre est déterminé dans l'onglet Action de la Gestion des non-réponses et des saisies incorrectes), différentes actions sont possibles.

| - Action après N boucles dans le menu ( | 0                                          |
|-----------------------------------------|--------------------------------------------|
| Aucun                                   |                                            |
| O Télécharger un fichier audio :        | Choisissez un fichier Aucun fichier choisi |
| Enregistrer le message audio par télép  | phone : Démarrer                           |
| Rediriger vers (optionnel) :            | Raccrocher                                 |

Ces actions peuvent être précédées d'un message audio (ou non) :

- Aucun : pas de messaged'aide
- **Télécharger un fichier audio** : L'utilisateur peut choisir un fichier audio sur son ordinateur pour l'appliquer en message d'aide du SVI.
- Enregistrer le message audio par téléphone : Via le bouton Démarrer, un popup Enregistrement vocal s'affiche. Il faut insérer un nom du fichier ainsi que le numéro à appeler pour enregistrer le message. Une fois que cette popup est validée, l'utilisateur va être appelé sur le numéro inséré et il pourra dicter son message. Ce message sera appliqué directement dans l'interface pour le message après N boucles dans le menu.

Les redirections disponibles après les N boucles dans le menu sont les suivantes :

- Raccrocher : la communication est terminée
- Numéro libre : permet de rediriger vers un numéro que l'utilisateur insére librement dans le champ
- Utilisateur : Un utilisateur existant dans le parc
- SVI existant : Redirection vers un autre SVI existant.

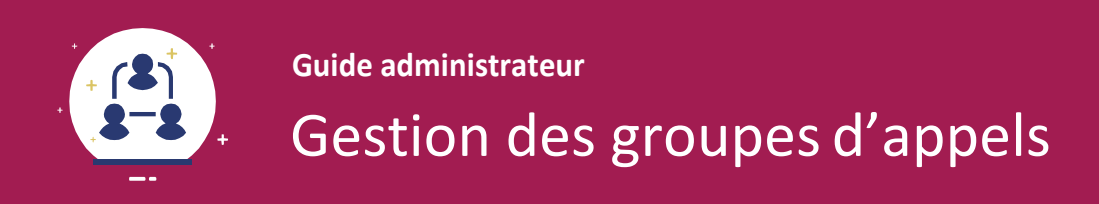

Le groupe d'appels est une fonctionnalité qui permet, avec un numéro unique, de faire sonner plusieurs postes d'un même service, et cela de manière simultanée ou séquentielle.

| sewan                    | New Leader Global Services + 15RP + rechercher : Q | Mandar       |                                                         | Bonjour commande@nigs.admi<br>déconnexis |
|--------------------------|----------------------------------------------------|--------------|---------------------------------------------------------|------------------------------------------|
| Configuration            | Mandar : Groupes d'appels                          |              |                                                         |                                          |
| Utilisateurs<br>Groupes  | ≜ ≄∕ 🗹 🕂 🗊                                         |              |                                                         | Rechercher                               |
| Grounes d'annels         | Nom 🔺                                              | Numéro       | Commentaire                                             |                                          |
| SW                       | Groupe d'appel Support                             | +33185737640 | Le groupe d'appel du support de l'entité Mandar de 15RP |                                          |
| Utilisateurs 0365        |                                                    | 25           | ×                                                       | <b>T</b>   1-1/1                         |
| Profils de configuration | 1 élément                                          |              |                                                         |                                          |
| Facturation              |                                                    |              |                                                         |                                          |
| Ressources               |                                                    |              |                                                         |                                          |
| Administration           |                                                    |              |                                                         |                                          |
| Contacts                 |                                                    |              |                                                         |                                          |
| Informations             |                                                    |              |                                                         |                                          |

Ce service est particulièrement adapté pour les supports ou les hotlines. Il permet de répartir la charge des appels vers l'ensemble des personnes qui font partie du groupe.

Pour créer, lister ou modifier un groupe d'appels, il faut se rendre dans Configuration > Groupes d'appels.

# 9 \_ Création d'un groupe d'appels

Pour créer un nouveau groupe d'appels, il suffit de cliquer sur le bouton 4 .

Pour modifier un groupe d'appels, il faut cliquer sur le bouton de modification devant le nom du groupe d'appels.

| sewan                                   | New Leader Global Services      15RP      Mandar rechercher: Q                                                         | Bonjour commande@nlgs.adm<br><u>déconnexi</u> |
|-----------------------------------------|----------------------------------------------------------------------------------------------------|-----------------------------------------------|
| Configuration<br>Utilisateurs           | Mandar : Groupes d'appels (édition Groupe d'appel Support)                                                             |                                               |
| Groupes                                 | ▼ Général                                                                                                    |                                               |
| SVI<br>Utilisateurs 0365                | Nom :     Groupe d'appel Support       Type :     Simple @ Avancé       Commentaire :     Le groupe d'appel du support |                                               |
| Profils de configuration<br>Facturation | h de fentite Mandar de 15RP<br>Numéros : +33185737640 ⊗<br>Selectionnez ▼                                              |                                               |
| Administration                          | Mélodie d'accuell :   Sonnerie  Musique personnalisée                                                                  |                                               |
| Contacts                                | Ouverture et fermeture du groupe                                                                                       |                                               |
| Informations                            | Ouverture permanente     Ouverture heures et jours ouvrés     Fermeture permanente                                     |                                               |

#### 9.1 Onglet « Général »

| ▼ Général         |                                                            |
|-------------------|------------------------------------------------------------|
| Nom :             | Groupe d'appel Support                                     |
| Туре ;            | Simple ® Avancé                                            |
| Commentaire :     | Le groupe d'appel du support<br>de l'entité Mandar de 15RP |
| Numéros :         | +33185737640 🔕                                             |
|                   | Selectionnez 🔻                                             |
| Mélodie d'accueil | Sonnerie G Musique personnalisée                           |

L'onglet "Général" permet de configurer les informations de base du groupe d'appels :

- Son nom
- Le type : Simple ou avancé (Voir encart ci-dessous pour la différence entre les deux modes)
- *Commentaire* : description du groupe
- Numéros : Le numéro du groupe
- Mélodie d'accueil : il est possible de sélectionner la sonnerie classique ou d'uploader une musique personnalisée depuis l'ordinateur.

Le groupe d'appel avancé permet de gérer plusieurs options supplémentaires :

- Gestion de la *file d'attente*
- Gestion du rebouclage séquentielle

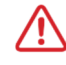

Une fois que l'on créé un groupe d'appel « Avancé » et que l'on a enregistré, on ne peut plus revenir en mode « Simple »

#### 9.2 Onglet « Ouverture et fermeture du groupe »

| Ouverture et fermeture du groupe |  |
|----------------------------------|--|
| Ouverture permanente             |  |
| Ouverture heures et jours ouvrés |  |
| Fermeture permanente             |  |
|                                  |  |

Trois options sont disponibles pour la gestion de l'ouverture et la fermeture du groupe :

- Ouverture permanente : le groupe d'appel est disponible à tout moment
- **Ouverture Heures et jours ouvrés** : le groupe d'appel est disponible selon une plage horaire définie par l'utilisateur, disponible dans l'onglet **Gestion horaire** qui apparaît lorsque cette option est cochée.
- *Fermeture permanente* : le groupe d'appel est fermé et l'appelant est redirigé vers un numéro, un utilisateur existant, un message ou un SVI existant.

#### 9.3 Onglet « Gestion horaire »

Cet onglet n'apparaît seulement lorsque l'option *Ouverture Heures et jours ouvrés* est cochée dans l'onglet *Ouverture et fermeture du groupe*.

| ▼ Gestion horaire        |         |  |
|--------------------------|---------|--|
| Gestion horaire : Aucune | Définir |  |

Pour créer une nouvelle plage horaire, il suffit de cliquer sur Définir.

#### 9.3.1 Gestion horaire

Définir le nom de la plage horaire du groupe d'appels :

|       | A                                         |
|-------|-------------------------------------------|
| Nom : |                                           |
|       | Enragistrar at revenir su groupe d'appele |

#### 9.3.2 Jours ouvrés

Cette interface permet de gérer avec précision la plage horaire de la disponibilité du groupe d'appel que vous êtes en train de configurer.

| Jour     | De    | à     | Et de | à     |   |  |
|----------|-------|-------|-------|-------|---|--|
| Lundi    | 09:00 | 12:00 | 13:00 | 18:00 | 0 |  |
| Mardi    | 09:00 | 12:00 | 13:00 | 18:00 | 0 |  |
| Mercredi | 09:00 | 12:00 | 13:00 | 18:00 | 0 |  |
| Jeudi    | 09:00 | 12:00 | 13:00 | 18:00 | 0 |  |
| Vendredi | 09:00 | 12:00 | 13:00 | 18:00 | 0 |  |

Par défaut, le groupe d'appels fournit un tableau du Lundi au Vendredi, avec une plage horaire de 09H00 à 12H00 et de 13h00 à 18h00.

Pour créer une plage personnalisée, il faut cliquer sur le bouton 💿 à la fin de chaque ligne par défaut afin de vider le tableau et partir d'une base vierge. Une fois cette action réalisée, il faut configurer chaque journée où le groupe d'appels est appliqué.

Pour cela, il faut sélectionner dans la liste déroulante :

- Le jour
- La plage horaire du jour sélectionné (au format HH:MM à HH:MM et de HH:MM à HH:MM).

Après chaque jour configuré, il faut cliquer sur le 💿 pour l'ajouter au tableau de configuration du groupe d'appel.

Cette action doit être répétée pour chaque jour ouvré du groupe d'appel.

#### 9.3.3 Jours chômés

Cette interface permet de gérer les jours chômés où le groupe d'appel ne sera pas disponible.

| om                          | Date 🔺           |   |  |
|-----------------------------|------------------|---|--|
| <sup>9</sup> Fête Nationale |                  | 0 |  |
| Assomption                  |                  | 0 |  |
| Toussaint                   | Ø 01/11/2016     | 0 |  |
| Armistice                   | Ø 11/11/2016     | 0 |  |
| Noël                        | Ø 25/12/2016     | 0 |  |
|                             | Date: 17/05/2016 | 0 |  |

Par défaut, les jours de fêtes nationales sont intégrés dans le tableau. Pour en ajouter un nouveau, il suffit d'ajouter :

- Un nom pour identifier la journée
- La date associée

Il faut ensuite cliquer sur le bouton 💿 pour ajouter cette nouvelle journée au tableau des jours chômés.

Une option supplémentaire permet d'ajouter les jours officiels chômés des années à venir. Pour cela, il suffit de cliquer sur la liste déroulante 'Ajouter vacances pour' et de sélectionner une année. Il suffit de cliquer sur oppour ajouter les jours chômés de l'année sélectionnée dans les jourschômés.

#### 9.3.4 Valider la gestion horaire

Une fois que la configuration est finalisée, il faut cliquer sur le bouton *Enregistrer et revenir au groupe d'appels* dans l'onglet *Gestion horaire*. Cette action permet de revenir à la page de configuration du groupe d'appels.

#### 9.3.5 Heures non ouvrées

Lorsque la plage horaire du groupe d'appels est configurée, un menu de gestion des heures non ouvrés apparaît dans la *Gestion des horaires*.

| <ul> <li>Gestion horaire</li> </ul>                          |       |  |
|--------------------------------------------------------------|-------|--|
| Gestion horaire : Gestion commande Heure M<br>Heures ouvrées | ifier |  |
| Heures non ouvrées                                           |       |  |
| Lecture du message Raccrocher •                              |       |  |

Trois actions sont disponibles pour le groupe d'appels :

- Raccrocher : lorsque l'appelant appelle le numéro qui dessert le groupe d'appels, la communication est raccrochée
- Renvoyer l'appelvers: permet, en dehors des heures ouvrées, de renvoyer l'appelant vers un numéro libre, un utilisateur ou un SVI existant.
- Jouer un message : permet de lancer la diffusion d'un message. Ce message peut être un fichier que l'utilisateur télécharge depuis son ordinateur via l'option Charger un fichier. Il a aussi la possibilité d'enregistrer un message vocal via l'option Enregistrer un message. Via le bouton Démarrer, un popup Enregistrement vocal s'affiche. Il faut insérer un nom du fichier ainsi que le numéro à appeler pour enregistrer le message. Une fois que cette popup est validé, l'utilisateur va être appelé sur le numéro inséré et il pourra dicter son message. Ce message sera appliqué directement dans l'interface pour les heures non ouvrées.

#### 9.4 Onglet « Gestion des membres »

Cette partie de l'interface permet de gérer les membres présents dans le groupe d'appels ainsi que la configuration de la distribution.

| Distribution des appels : | Parallèle | • 0              |  |
|---------------------------|-----------|------------------|--|
| Nom 🔺                     | Prénom    | Numéro ou compte |  |

Le tableau (vide par défaut) liste l'ensemble des membres du groupe d'appels. Pour supprimer un membre du groupe, il suffit de cliquer sur le bouton 🔹 en fin de ligne du membre.

Pour ajouter un membre au groupe d'appels, il est possible de le faire de deux façons :

- Rechercher un utilisateur du parc et de le sélectionner dans la liste déroulante. Pour l'ajouter, il suffit de cliquer sur le bouton . Si l'utilisateur a déterminé la distribution des appels en mode Séquentiel, il devra également paramétrer la priorité du nouveaumembre.
- Ajouter un numéro externe et rentrer dans le champs un numéro libre qui sera affecté au groupe d'appels.

La distribution des appels peut être de deux types :

• Parallèle : L'ensemble des lignes sonnent en même temps

| Distribution des appels : | Parallèle | • 0                 |   |  |
|---------------------------|-----------|---------------------|---|--|
| Nom +                     | Prénom    | Numéro ou compte    |   |  |
| Lu                        | Ricardo   | rlu@15rp.sewan.eu   | ۲ |  |
| Picard                    | Noémie    | njoly@15rp.sewan.eu | 0 |  |

• Séquentiel : Les lignes sonnent l'une après l'autre

| Distribution des ap  | pels : Séquentiel            | • @                  |          |   |  |
|----------------------|------------------------------|----------------------|----------|---|--|
| Répartition des ap   | pels : Selon la priorité des | s membres 🔻          |          |   |  |
| er au membre suivant | t au bout de : 5 sec 🔻       |                      |          |   |  |
| Nom 🔺                | Prénom                       | Numéro ou compte     | Priorité |   |  |
| Lu                   | Ricardo                      | rlu@15rp.sewan.eu    | 1        | 0 |  |
| Picard               | Noémie                       | njoly@15rp.sewan.eu  | 3        | 0 |  |
|                      | Cádela                       | cseldon@15m sewan eu | 2        | 0 |  |

En distribution séquentielle, plusieurs paramétrages supplémentaires sont disponibles :

#### Répartition des appels

La répartition des appels permet de sélectionner la manière dont les appels sont affectés (Selon la priorité des membres, vers les membres les moins sollicités du jour ou de manière aléatoire)

#### Passer au membre suivant au bout de

Cette option permet de définir le délai (en secondes) avant de passer au membre suivant du groupe d'appels.

#### Priorité

Dans le tableau des membres, dans le mode "séquentiel", une colonne "priorité" fait son apparition. Celle- ci permet de gérer la priorité des membres du groupe d'appels. Plus le nombre est proche de 0, plus la priorité est haute et plus ce membre sera sélectionné en premier.

#### 9.5 Onglet « Action sur non-réponse du groupe »

Cet onglet permet de gérer les actions suite à une non réponse du groupe d'appels.

| <ul> <li>Action sur</li> </ul> | non réponse du groi | upe                  |            |   |  |  |
|--------------------------------|---------------------|----------------------|------------|---|--|--|
| Si le délai de :               | 45 sec              | ▼ est dépassé, alors | Raccrocher | • |  |  |

Après avoir sélectionné un délai où l'action sera déclenchée, les actions possibles sont les suivantes :

- Raccrocher : lorsque le délai spécifié est écoulé, la communication est raccrochée.
- Renvoyer l'appel vers : permet, lorsque le délai est écoulé, de renvoyer l'appelant vers un numéro libre, un utilisateur ou un SVI existant.
- Jouer un message : permet de lancer la diffusion d'un message. Ce message peut être un fichier que l'utilisateur télécharge depuis son ordinateur via l'option Charger un fichier.

#### 9.6 Onglet« Gestion de la file d'attente »

| estion de la file d'atl           | tente      |         |  |  |
|-----------------------------------|------------|---------|--|--|
| Taille de la file d'attente :     | 10         |         |  |  |
| Si la file d'attente est pleine : | Raccrocher | •       |  |  |
| 3i la file d'attente est pleine : | Raccrocher | <b></b> |  |  |

Dans le mode *Avancé* des groupes d'appels, il est possible de gérer la file d'attente. Ce module permet de déterminer la taille maximale de la file d'attente ainsi que les actions associées à une file d'attente pleine. Les actions disponibles sont les suivantes :

- Raccrocher : lorsque la file d'attente est pleine, la communication est raccrochée.
- Renvoyer l'appel vers : permet, lorsque la file d'attente est pleine, de renvoyer l'appelant vers un numéro libre, un utilisateur ou un SVIexistant.
- Jouer un message : permet de lancer la diffusion d'un message. Ce message peut être un fichier que l'utilisateur télécharge depuis son ordinateur via l'option Charger un fichier.

Il est également possible d'activer l'option Indiquer à l'appelant sa position dans la file d'attente.

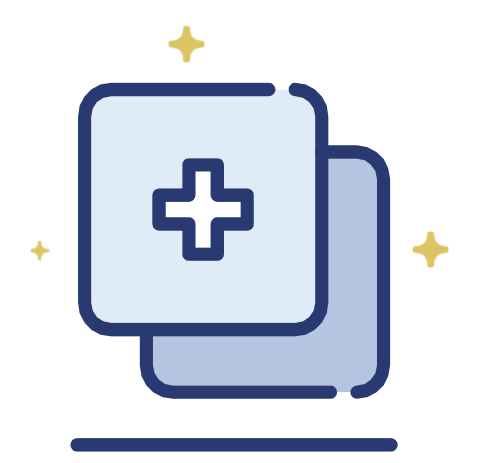

# **Guide Utilisateur**

Bienvenue dans le guide utilisateur de Sophia pour la Téléphonie Hébergée. Dans cette partie, vous allez pouvoir découvrir l'ensemble des fonctionnalités pour pouvoir gérer le compte d'un utilisateur et le paramétrage des services associés à celui-ci.

Note : A partir du compte Administrateur, pour se rendre dans le *Selfcare* d'un utilisateur, il suffit de cliquer sur le nom de celui-ci dans la liste des utilisateurs du parc.

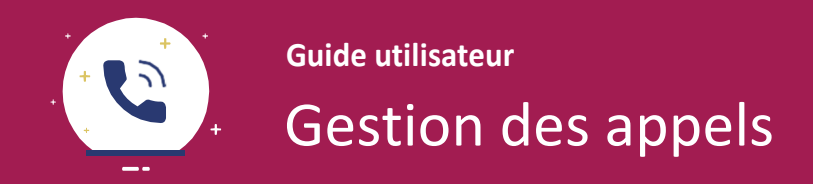

# 1 \_Gestion des appels

La gestion des appels se paramètre dans l'interface disponible dans *Téléphonie Fixe > Gestion des appels*. Cette interface permet de configurer les renvois d'appel et les sonneries simultanées.

| 10/                                                            | 👚 New Leader Global Services 🕨 15RP 🕨 Mandar 🔸 Seldon Cédric                                                                                                    | Bonjour commande@nigs.admii<br>deconnexio |
|----------------------------------------------------------------|----------------------------------------------------------------------------------------------------|-------------------------------------------|
| sewan                                                          | rechercher Q                                                                                                    |                                           |
| Téléphonie fixe                                                | Seldon : Gestion des appels                                                                                                    |                                           |
| Gestion des appels                                             | 📥 🚖 🕼 ජ                                                                                                    |                                           |
| Touches de fonction<br>Poste - Yealink T46                     | Renvoi d'appel     Denvi l'impédiat                                                                                                    |                                           |
| Messagerie vocale<br>Journal d'appels                          | Quand Vers :                                                                                                    |                                           |
| Infos statut VoIP<br>Conso. forfaits                           | Toupous     Toupous     T |                                           |
| Infos consos fixe<br>Infos consos mobile<br>Pont de conférence | Quand : Vers :                                                                                                    |                                           |
| Fax                                                            | Après : 10 secondes  Vers la messagerie vocale Vers la messagerie vocale Vers la messagerie vocale                                                                                                    |                                           |
| Contacts                                                       | Renvol sur non connexion. Vers:     Vers la messagerie vocale     Vers le numěro :         Vers le numěro :         *Les champs marqués d'un astérisque sont obligatoires                                                                                                    |                                           |
|                                                                | Sonnerie simultanée     Activer                                                                                                    |                                           |
|                                                                |                                                                                                    |                                           |

#### 1.1 Renvoi d'appel

| Vers :                                         |                                                                                                    |
|------------------------------------------------|----------------------------------------------------------------------------------------------------|
| Vers la messagerie vocale     Vers le numéro : |                                                                                                    |
| Vers :                                         |                                                                                                    |
| Vers la messagerie vocale     Vers le numèro : |                                                                                                    |
|                                                |                                                                                                    |
|                                                |                                                                                                    |
|                                                | Vers :          Vers la messagerie vocale            • Vers le numéro :         • *         • Vers la messagerie vocale         • Vers le numèro :         • Vers le numèro :         • *         • Vers le numèro :         • *         • *         • Vers le numèro :         • *         • *         • * |

#### 1.1.1 Renvoi immédiat

| Quand :              | Vers :                    |
|----------------------|---------------------------|
| Toujours             | Vers la messagerie vocale |
| O De: 00:00 a: 00:00 | Vers le numéro :          |

Le renvoi d'appel immédiat permet de rediriger l'ensemble des appels entrants de l'utilisateur vers une action spécifique.

Deux paramètres permettent de l'appliquer : le délai et l'action associée au renvoi d'appel. Pour la plage

horaire, deux choix sont disponibles :

- Toujours : Le renvoi est actif à toutes heures de la journée et de la nuit
- De xx:xx à xx:xx : Le renvoi est actif à une plage horaire spécifique (une seule plage possible)

L'action du renvoi immédiat peut être définie de deux types :

- Vers la messagerie vocale : L'appelant est directement renvoyé vers la messagerie vocale de l'utilisateur
- Vers le numéro : L'appelant est renvoyé vers un numéro libre.

#### 1.1.2 Renvoi sur non-réponse

| Quand : |             |   | Vers :                      |  |
|---------|-------------|---|-----------------------------|--|
| Après : | 10 secondes | Ŧ | 🛞 Vers la messagerie vocale |  |
|         |             |   | Vers le numéro :            |  |

Le renvoi sur non-réponse permet de définir l'action de redirection lorsque l'utilisateur ne répond pas à l'appel.

Cette action est déterminée par un délai de mise en application et l'action associée au renvoi.

Le délai d'attente est déterminé entre 10 secondes et 1 min 30 secondes et accessible via le menu déroulant.

L'action du renvoi sur non-réponse peut être définie de deux types :

- Vers la messagerie vocale : L'appelant est directement renvoyé vers la messagerie vocale de l'utilisateur
- Vers le numéro : L'appelant est renvoyé vers un numéro libre.

#### 1.1.3 Renvoi sur non-connexion

| ers :                     |  |  |
|---------------------------|--|--|
| Vers la messagerie vocale |  |  |
| 🔘 Vers le numèro :        |  |  |

Le renvoi sur non-connexion permet de définir l'action de redirection lorsque la ligne de l'utilisateur est injoignable.

Une fois activé, le service permet de définir l'une des deux actions suivantes sur une non-connexion :

- Vers la messagerie vocale : L'appelant est directement renvoyé vers la messagerie vocale de l'utilisateur
- Vers le numéro : L'appelant est renvoyé vers un numéro libre.

Ce service est utile en cas de coupure du lien xDSL ou du LAN. Les appels sont alors renvoyés le l'action choisie par l'utilisateur.

#### 1.2 Sonnerie simultanée

| ▼ Sonnerie simultanée |  |  |
|-----------------------|--|--|
| Activer               |  |  |
| Vers le numéro :      |  |  |
|                       |  |  |

La sonnerie simultanée permet de faire sonner un autre numéro en même temps que la ligne de l'utilisateur. Cette option est notamment utile sur l'utilisateur utilise un portable professionnel et souhaite le faire sonner en même temps que son poste fixe.

Il pourra dans ce cas répondre indifféremment de son poste fixe ou de son portable.

Notes :

- Il est possible de renseigner plusieurs numéros que l'on sépare avec une virgule.
- Si un renvoi sur non réponse est présent sur plusieurs postes en sonnerie simultanée, c'est le renvoi le plus court qui sera exécuté.

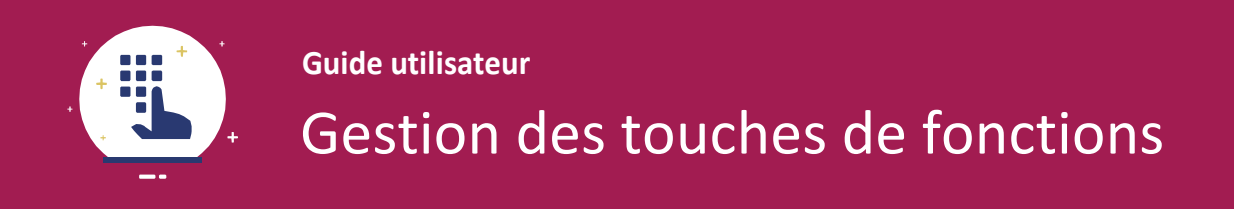

# 2 \_Gestion des touches de fonctions

Afin de paramétrer les touches de fonction dans le *Selfcare* utilisateur, il faut se rendre dans *Téléphonie Fixe* > *Touches de fonction*.

| sewan                                                        | New Leader Global Services         | 15RP 🕨 Manda       | r 🕨 Seldon Cédric                        |              |             |   |       | Bonjour commande@nigs.admi<br>géconnexic |
|--------------------------------------------------------------|------------------------------------|--------------------|------------------------------------------|--------------|-------------|---|-------|------------------------------------------|
| Téléphonie fixe                                              | Seldon : Touches de fonctio        | n                  |                                          |              |             |   |       |                                          |
| Touches de fonction                                          | = □ O                              |                    |                                          | _            |             |   |       |                                          |
| Poste - Yealink T46<br>Messagerie vocale<br>Journal d'appels | La configuration des touches de fo | nction (raccourcis | et supervisions) s'applique à l'ensemble | e des postes | . 0         | _ |       |                                          |
| Infos statut VoIP                                            | Fonction                           |                    | Contact                                  | Intit        | itulé       |   |       |                                          |
| Conso forfaits                                               | 01 Supervision                     | •                  | Noémie Picard (+33185737637)             | ▼ Noe        | émie Picard | 6 | )     |                                          |
| Infor name a five                                            | 02 Supervision                     | •                  | Ricardo Lu (+33185737638)                | ▼ Ric        | ardo Lu     | 8 | )     |                                          |
| Infos consos not                                             | 03 Raccourci                       | •                  | 0654897845                               | Chi          | loe         | C | )     |                                          |
| Pont de conférence                                           | O Ajouter une touche de for        | ction              |                                          |              |             |   | ·<br> |                                          |
| Fax                                                          |                                    |                    |                                          |              |             |   |       |                                          |
| Contacts                                                     |                                    |                    |                                          |              |             |   |       |                                          |

Vous avez la possibilité de programmer les touches de votre poste de deux manières : supervision ou raccourci.

Les touches de fonction définies dans cette espace seront appliquées sur l'ensemble des postes assignés à l'utilisateur.

#### 2.1 La supervision

La supervision permet, à l'aide des touches du téléphone, de voir l'état des lignes d'un certain nombre de collaborateurs que l'utilisateur supervise. Ces collaborateurs peuvent se trouver sur le site de l'utilisateur ou sur un autre site. Si l'un d'entre deux est en communication, la touche qui lui est associée s'illumine de façon silencieuse pour notifier l'utilisateur. Celui-ci peut, à partir de son poste, intercepter l'appel ou le transférer vers un collaborateurdisponible.

Exemple d'emplacement de touches de supervisions sur un poste :

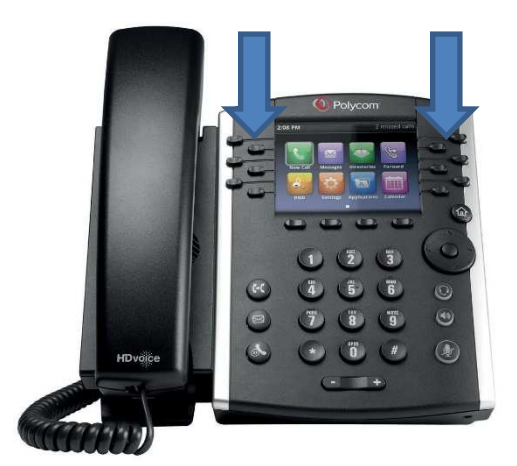

#### 2.2 Les raccourcis

Les touches de raccourcis permettent d'appeler un numéro en appuyant sur la touche dédiée à un numéro.

### 2.3 Paramétrer une touche de fonction

| Fonction    | Contact                                          | Intitulé      |   |  |
|-------------|--------------------------------------------------|---------------|---|--|
| Supervision | <ul> <li>Noêmie Picard (+33185737637)</li> </ul> | Noémie Picard | 8 |  |
| Supervision | <ul> <li>Ricardo Lu (+33185737638)</li> </ul>    | Ricardo Lu    | 0 |  |
| Raccourci   | ▼ 0654897845                                     | Chloe         | 0 |  |

Pour paramétrer une touche de fonction, il est nécessaire de :

- Fonction : Déterminer si la touche de fonction est de type Supervision ou Raccourci
- **Contact** : Dans le cas d'une supervision, de sélectionner un contact en interne présenté dans la liste déroulante. Dans le cas d'un raccourci, il faut saisir dans le champs libre un numéro de téléphone (Fixe ou mobile).

Il faut répéter cette action pour chaque contact que l'utilisateur souhaite ajouter à sa supervision / son raccourci de son téléphone.

*Touche de Raccourci* : Possibilité d'appeler un numéro en appuyant sur la touche (numéro externe fixe ou mobile) ou programmer un renvoi d'appel avec un code de service.

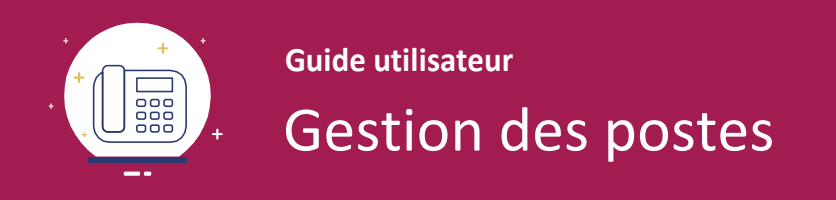

# 3 \_Gestion des postes

La gestion du poste et des paramètres de l'équipement diffère selon le modèle du poste (Polycom, Yealink, etc.)

Voici un exemple sur un poste Yealink T46.

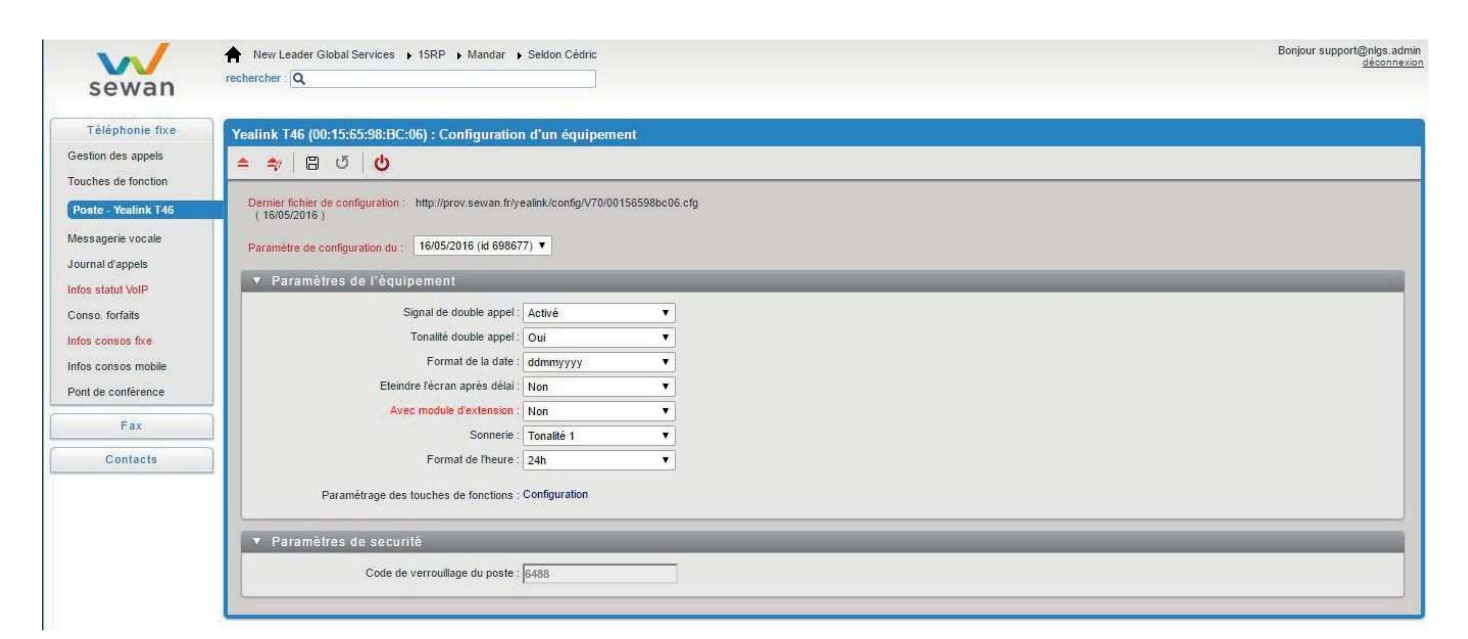

#### 3.1 Paramètres de l'équipement

Les différents paramètres pour la configuration du téléphone depuis le Selfcare sont les suivantes :

- Signal de double appel : Si activé, l'utilisateur est informé lorsqu'il a un double appel
- Tonalité double appel : Si activé, une tonalité supplémentaire est mise en place
- Format de la date: Si activé, une tonalité supplémentaire est mise en place
- Eteindre l'écran après le délai
- Sonnerie : choix de la sonnerie du téléphone
- Format de l'heure

Un lien vers le paramétrage des touches de fonctions est disponible en dessous de la configuration des paramètres de l'équipement.

#### 3.2 Paramètres de sécurité

Le code de verrouillage du poste permet de débloquer l'accès au téléphone après verrouillage.

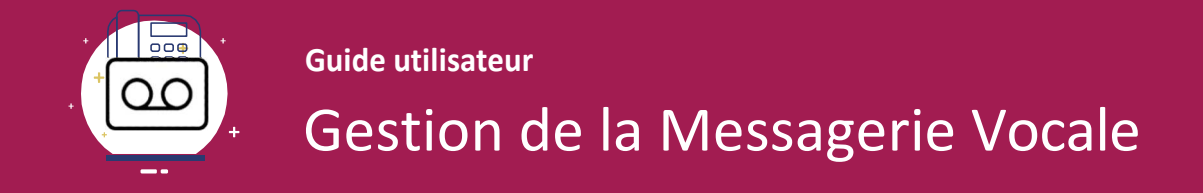

### 4 \_Gestion de la messagerie vocale

Cette interface permet de gérer les différents paramètres de la messagerie vocale de l'utilisateur.

| sewan                                                                                                  | New Leader Global Services > 15RP > Mandar > Seldon Cédric<br>rechercher: Q                                                                                                    | Bonjour commande@nlgs.admin<br>déconnexion |
|----------------------------------------------------------------------------------------------------|----------------------------------------------------------------------------------------------------|--------------------------------------------|
| Téléphonie fixe                                                                                        | Seldon : Configuration de la Messagerie vocale                                                                                                    |                                            |
| Gestion des appels                                                                                     | ≜ ≄/ 🛱 ປ                                                                                                    |                                            |
| Poste - Yealink T46                                                                                    | ▼ Annonce de la messagerie vocale                                                                                                    |                                            |
| Messagerie vocale<br>Journal d'appels                                                                  | Annonce : Annonce par défaut<br>Uploader une annonce : Choisissez un fichier Aucun fichier choisi                                                                                                    |                                            |
| Infos statut VoIP<br>Conso, forfaits<br>Infos consos fixe<br>Infos consos mobile<br>Pont de conférence | Envol des messages vocaux par e-mail Le compte reçoit automatiquement par e-mail tous les messages vocaux. Vous pouvez cependant choisir de recevoir également une copie de ceux-ci à une autre adresse de messagerie. Envoyer une copie des messages à l'adresse e-mail suivante : E-mail*                                                                                                    |                                            |
| Fax                                                                                                    | V Gestion de l'accès                                                                                                    |                                            |
| Contacts                                                                                               | Définir le code d'accès (PIN) à la messagerie :       2546       Image: Comparison of the comparison of the comparison of the |                                            |
|                                                                                                    | ▼ Paramètres généraux                                                                                                    |                                            |
|                                                                                                    | Désactiver fenregistrement des messages                                                                                                    |                                            |

#### 4.1 Annonce d'accueil

| <ul> <li>Annonce de la messagerie vi</li> </ul> | ale                                               |
|-------------------------------------------------|---------------------------------------------------|
| Annonce<br>Uploader une annonce                 | Annonce par défaut Choisissez un fichier choisi @ |

Il est possible de personnaliser l'annonce de la messagerie vocale en téléchargeant dans l'interface un fichier audio. Il suffit, pour le faire, de cliquer sur le bouton *Choisissez un fichier* et de parcourir l'ordinateur pour sélectionner le fichier en question.

Format du fichier : Wave 8KHz, 16bits, Mono ou MP3. Durée maximale 1 minute

#### 4.2 Envoi des messages vocaux par e-mail

Envoi des messages vocaux par e-mail

 Le compte reçoit automatiquement par e-mail tous les messages vocaux. Vous pouvez cependant choisir de recevoir également une copie de ceux-ci à une autre adresse de messagerie.

 Envoyer une copie des messages à l'adresse e-mail suivante :

 E-mail \_\_\_\_\_\_\*.

Le téléphone associé à la ligne reçoit, par défaut, l'ensemble des messages vocaux. Il est possible, via cette interface, d'activer une option pour renvoyer une copie de ces messages vocaux vers une adresse e-mail. L'e-mail reçu contient la date et l'heure de réception de l'appel, le numéro du correspondant si celui-ci l'affichage et un fichier au format Wave.

#### 4.3 Gestion de l'accès

| Gestion de l'acces                                       |                                    |  |  |
|----------------------------------------------------------|------------------------------------|--|--|
| Définir le code d'accès (PIN) à la messagerie : 25       | i46 😡                              |  |  |
| Accès direct aux messages déposés depuis le numéro :     | 0                                  |  |  |
| Toujours demander le code d'accès pour se connecter à la | a messagerie en mode consultation. |  |  |

La gestion de l'accès permet de paramétrer la sécurité et l'accès direct de la messagerie depuis un numéro de téléphone défini.

Le code PIN est un code qui permet de sécuriser l'accès à la messagerie vocale de l'utilisateur.

Si l'utilisateur a coché l'option *Toujours demander le code d'accès pour se connecter à la messagerie en mode consultation*, la messagerie lui demandera à chaque fois d'insérer son code PIN pour pouvoir consulter ses messages, même depuis son propre postefixe.

Lorsque l'utilisateur souhaite écouter ses messages en dehors de l'entreprise, il peut appeler son propre numéro de téléphone. À la lecture de l'annonce de la messagerie vocale, il faut taper la touche \* suivi du code PIN de l'utilisateur.

Pour accéder directement au mode consultation de sa messagerie depuis l'extérieur de l'entreprise, sans avoir à passer par le message d'annonce de la messagerie en mode "dépôt", il peut spécifier dans le champs *Accès direct aux messages déposés depuis le numéro* un numéro de téléphone (Par exemple son portable ou son domicile). Une fois configuré et si l'option T*oujours demander le code d'accès pour se connecter à la messagerie en mode consultation* n'est pas activée, il pourra consulter ses messages en direct en appuyant sur la touche \*.

#### 4.4 Paramètres généraux

| ▼ Paramètres généraux                    |  |
|------------------------------------------|--|
| Désactiver l'enregistrement des messages |  |

L'option Désactiver l'enregistrement des messages permet de désactiver la messagerie vocale

### 5 \_ Journal d'appels

Le journal d'appels permet de visualiser les appels émis, reçus et manqués de l'utilisateur.

### 6 \_Infos consos fixe

Les Conso. Forfaits permettent de voir l'ensemble des informations sur l'utilisation du forfait par l'utilisateur (Notamment la quantité restante, la quantité consommée et le nombre d'appels effectués).

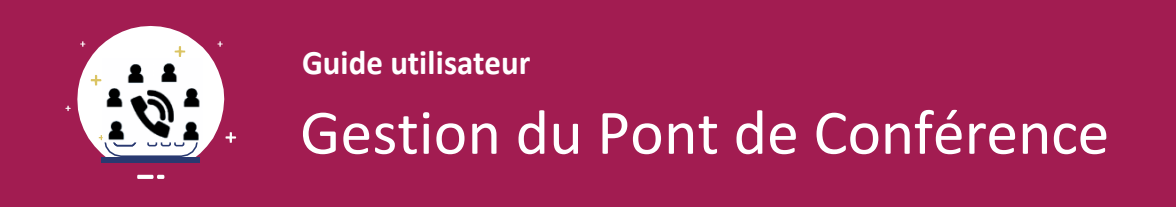

# 7 \_Gestion du Pont de Conférence

Ce service de Pont de Conférence permet de planifier des conférences téléphoniques et prévenir les intervenants par email.

| sewan                                                                                                    | New Leader Global Services + 15RP + Mandar + Seldon Cédric     Bonjour commande@nigs.admir       rechercher:     Q                                                                                                    |
|----------------------------------------------------------------------------------------------------|----------------------------------------------------------------------------------------------------|
| Téléphonie fixe<br>Gestion des appels<br>Touches de fonction<br>Poste - Yealink T46<br>Messagerie vocale<br>Journal d'appels<br>Infos statul VeIP<br>Conso. forfaits | Seldon : Pont de conférence         ▲       ★         ●       ●         ●       ●         ●       ●         ●       ●         ●       ●         ●       ●         ●       ●         Numéros : Pour rejoindre la conférence depuis votre lééphone utiliser le raccourci (124)         ●       Envoi d'invitations         Vous pouvez envoyer par e-mail des invitations à une conférence en cliquant sur le bouton ci-dessous :         Envoyer une invitation |
| Infos consos fixe<br>Infos consos mobile<br>Pont de contérence<br>Fax<br>Contacts                                                                                    | Paramètres généraux Code PIN de création des conférences, faire ** suivi de :     One PIN de création des conférences, faire ** suivi de :     One passe pour faccès des participants (optionnel) :     One passe pour faccès des participants (optionnel) :     One passe pour faccès des participants durant la conférence     Activer fenregistrement des conférences au format MP3                                                                         |
| E                                                                                                    | Courriel de résumé Le compte reçoit par e-mail tous les résumés des conférences (5 à 10 min après la fin). Vous pouvez cependant choisir de recevoir également une copie à l'adresse désignée c4 dessous.  Envoyer les résumés des conférences à fadresse mail suivante :  *Les champs marquès d'un astérisque sont obligatoires                                                                                                    |

Grâce à un simple appel au numéro indiqué lors de la réservation, chacun des interlocuteurs sera connecté en direct et pourra écouter et intervenir ensimultané.

Ce service est accessible, lorsqu'il est activé pour l'utilisateur, dans le menu Téléphonie Fixe > Pont de Conférence.

#### 7.1 Envoi d'invitations

Pour envoyer une invitation à une Conférence Call, il suffit de cliquer sur le bouton Envoyer une invitation.

Envoi d'invitations
Vous pouvez envoyer par e-mail des invitations à une conférence en cliquant sur le bouton ci-dessous
Envoyer une invitation

Une fenêtre apparaît afin de paramétrer le message.

| Date et heure de début :     | 17/05/2016                                                                   | 13                                                                                                    | 18       | : 00       | Heure de fin | 19 | 00 |  |          |      |
|------------------------------|------------------------------------------------------------------------------|----------------------------------------------------------------------------------------------------|----------|------------|--------------|----|----|--|----------|------|
| Courriels des participants : | e-mail1@mondoma                                                              | iin1.fr,e-ma                                                                                                    | uil2@mon | domain2.fr |              |    |    |  |          |      |
| Sujet :                      | Invitation pour une                                                          | conférence                                                                                                    | 9        |            |              |    |    |  |          |      |
| Contenu du message :         | Bonjour,<br>Cêdric Seldon vous<br>La durée approxim<br>Pour la rejoindre, il | Sonjour,<br>Cédric Seklon vous invite à une conférence le 17/05/2016 à 18:00.<br>La durée approximative est de 1h.<br>Pour la rejoindre, il vous suffit d'appeler le cseklon@15rp.sewan.eu |          |            |              |    |    |  |          |      |
|                              |                                                                              |                                                                                                    |          |            |              |    |    |  | Enviouer | 0.00 |

Voici les paramètres à définir :

- Date et heure de début : Ces champs permettent de définir la date ainsi que l'heure de début et de fin (Estimée) de la réunion
- Courriels des participants: Les adresses emails des participants à la réunion, séparés par une virgule.
- Sujet : Le sujet de la conférence téléphonique
- Contenu du message : Un message par défaut est inséré dans le corps du mail. Ce message est généré avec les paramètres insérés dans la configuration de la réunion (Date et heure). L'utilisateur a la possibilité de modifier le message pour le personnaliser.

#### 7.2 Paramètres généraux

Différents paramètres complémentaires sont disponibles pour les conférences téléphoniques.

| ▼ Paramètres généraux                                                      |      |
|----------------------------------------------------------------------------|------|
| Code PIN de création des conférences, faire ** suivi de :                  |      |
| Mot de passe pour l'accès des participants (optionnel) :                   | 0    |
| Désactiver l'annonce des arrivées et départs des participants durant la co | ince |
| Activer l'enregistrement des conférences au format MP3                     |      |

Pour démarrer une conférence téléphonique, il faut taper 2 fois la touche \*, le code PIN défini suivi de la touche #. Par exemple, \*\*1234# est un code de démarrage valide. Le code PIN n'est pas obligatoire pour la création de conférences mais il sera nécessaire de taper \*\* pour la démarrer.

Pour sécuriser l'accès aux conférences, un mot de passe (optionnel) peut être paramétré. Les différents participants à la conférence devront entrer ce mot de passer pour accéder à la réunion.

<u>Note importante</u> : Si vous créez une conférence téléphonique pour d'autres personnes (vos collègues ou des intervenants extérieurs), vous devez attendre que les participants rejoignent la conférence avant de la quitter. Lorsque le créateur quitte la réunion avant qu'un participant la rejoigne, celle-ci sera fermé après moins de 2 minutes d'inactivité.

Un message d'arrivée et de départ est activé par défaut pour les différents participants. Cocher l'option **Désactiver l'annonce des arrivées et départs des participants durant la conférence** permet de la désactiver.

Pour obtenir un récapitulatif de la conférence au format MP3, il faut cocher l'option *Activer l'enregistrement des conférences au format MP3*.

#### 7.3 Courriel de résumé

| ▼ Courriel de résumé                                                                                                    |
|----------------------------------------------------------------------------------------------------|
| Le compte reçoit par e-mail tous les résumés des conférences (5 à 10 min après la fin). Vous pouvez cependant choisir de recevoir également une copie à l'adresse désignée ci-dessous. |
| Envoyer les résumés des conférences à l'adresse mail suivante :                                                                                                    |
|                                                                                                    |
| *Les champs marqués d'un astérisque sont obligatoires                                                                                                    |

Une fois la conférence terminée, l'utilisateur qui a créé la conférence reçoit un email récapitulatif de la réunion. Les informations qui concernent ce récapitulatif sont les entrées et les sorties des différents participants ainsi que la durée de la réunion.

Si l'utilisateur le souhaite, il peut activer l'option *Envoyer les résumés des conférences à l'adresse mail suivante* pour envoyer une copie du résumé de la conférence à une adresse email supplémentaire.

# 8 Fax

Lorsque la fonction *Fax* est activée pour l'utilisateur, un nouveau menu *Fax* > *Paramétrage* apparait. Cette interface permet d'ajouter, si l'option *Envoyer les fax au courrier électronique suivant* est cochée, un email qui recevra les copies de l'ensemble des fax envoyés depuis ce compte.

#### 9 \_ Contacts

Les contacts, dans le Selfcare utilisateur, sont de deux types :

- Contacts Personnels (Accessible par le menu Contacts > Personnels)
- Contacts Communs (Accessible par le menu Contacts > Communs)

#### 9.1 Contacts personnels

Les contacts personnels sont créés par l'utilisateur et ne sont visibles que par lui. L'utilisateur accède à ses contacts par l'intermédiaire de la touche annuaire de son téléphone.

Lorsqu'un appelant se trouve dans les contacts, son nom s'affiche sur le poste de l'utilisateur.

 ${\sf Cette} espace permet de créer, modifier et supprimer des contacts dans l'annuaire personnel de l'utilisateur.$ 

Il est possible de faire une importation de contacts par fichier au format CSV, via le bouton {Importation}

Pour ajouter un utilisateur, il suffit de cliquer sur le bouton"+".

Les informations demandées pour la création d'un contact sont les suivantes :

- Civilité
- Prénom
- Nom (Obligatoire)
- Société
- Fonction
- Téléphone
- Numéro abrégé Téléphone
- Mobile
- Numéro abrégé Mobile
- E-Mail

#### 9.2 Contacts communs

Les contacts communs correspondent aux contacts internes de l'ensemble des utilisateurs de Téléphonie Hébergée de la société. Ce sont les mêmes informations que les *annuaires internes* dans la gestion Administrateur des contacts.

Lorsqu'un appelant se trouve dans les contacts, son nom s'affiche sur le poste de l'utilisateur.